# Care Management Providers and Contracts

# **Table of Contents**

| Providers                                                     | 1  |
|---------------------------------------------------------------|----|
| Enter a Provider                                              | 1  |
| To Enter a New Provider                                       | 1  |
| To Change an Existing Provider                                | 3  |
| To Delete a Provider                                          | 5  |
| Enter Address Details for a Provider                          | 7  |
| Add an Associated Insurer to a Provider                       | 8  |
| Delete an Associated Insurer                                  |    |
| Add an Associated Provider to a Provider                      | 12 |
| Delete an Associated Provider                                 | 14 |
| Export a List of Providers to Excel                           | 16 |
| Select a Provider or Site to Associate with a Contracted Rate | 17 |
| View the Provider Summary Page                                | 19 |
| Contracts                                                     | 21 |
| Add a New Provider from the Provider Tab                      | 21 |
| Add a New Provider from the Open this Provider List           | 21 |
| To Change an Existing Provider                                | 24 |
| To Delete a Provider                                          | 26 |
| Add a Contract to a Provider                                  |    |
| Before You Begin                                              |    |
| To Add a Contract to a Provider                               |    |
| Add a Contracted Rate to a Provider                           |    |
| To Add a New Contracted Rate to a Provider                    |    |
| To Change a Contracted Rate                                   |    |

| Select a Provider or Site to Associate with a Contracted Rate   |    |
|-----------------------------------------------------------------|----|
| Add a Billing Code Rule to a Provider                           |    |
| To Add a Billing Code Rule to a Provider                        |    |
| To Change a Billing Code Rule for a Provider                    |    |
| Export a List of a Provider's Contracts to Excel                |    |
| Field Definitions                                               |    |
| Address Details Window Field Definitions                        |    |
| Billing Code Rules Detail Page Field Definitions                |    |
| Contract Details Page Billing Code Rules Tab Field Definitions  |    |
| Contract Details Page Field Definitions                         |    |
| Contracted Rates Detail Page Field Definitions                  |    |
| Contracted Rates Tab Field Definitions                          |    |
| Insurer Name Window Field Definitions                           |    |
| New Provider Window Field Definitions                           |    |
| Provider Contracts List Page Field Definitions                  |    |
| Provider Information Page Contact Persons Tab Field Definitions |    |
| Provider Information Page Field Definitions                     |    |
| Provider Information Page Sites Tab Field Definitions           |    |
| Provider Name Window Field Definitions                          | 65 |
| Provider Summary Page Field Definitions                         | 66 |
| Selected Provider / Site(s) Window Field Definitions            |    |
| Role Definitions Page Field Definitions                         | 69 |
| Spell Check                                                     | 71 |
| Check for Spelling Errors in a Free-form Comment Field          | 71 |

| Spell Check Window Field Definitions |    |
|--------------------------------------|----|
| Miscellaneous                        | 75 |
| Filter a List Page                   |    |
| Why Can't I Access a Screen?         |    |

# **Providers**

# **Enter a Provider**

From the Provider Information page, you can:

Enter a New Provider

Change an Existing Provider

Delete a Provider

#### To Enter a New Provider

1. Display the *Provider Contracts (###)* list page. <u>Tell me how...</u>

The Provider Contracts (###) list page is displayed. View field definitions.

| From         To         At Insurers         Type         Stow current contracts only         George Team           Contract Data         Insurer         Table         Contract Same         Start Data         Excent Contract Same |
|----------------------------------------------------------------------------------------------------|
| Contract ID Insuer Tute Contract Name Start Date Excitation Date                                                                                                    |
|                                                                                                    |
| No data to display                                                                                                    |

2. Click the **New Item** icon in the task bar.

The New Provider window is displayed. View field definitions.

| Provider Information                                                          |                                                                                                    |
|-------------------------------------------------------------------------------|----------------------------------------------------------------------------------------------------|
| Type  Facility Individual Non-Network Provider Provider Name Provider Comment | Data Entry Complete  Authorizations cannot be created if data entry is not complete Uses Provider Access Substance Use Provider  External ID Website |

- 3. Complete the **New Provider** window.
- 4. Click the **Save** button when you are done.

The Provider Information page is displayed with the General tab active. View field definitions.

| Provider Information                                                                      |                                                           |              |                                                                                                    | Savo 📄 🗶 🐮 🚯 🗳 |
|-------------------------------------------------------------------------------------------|-----------------------------------------------------------|--------------|----------------------------------------------------------------------------------------------------|----------------|
| General Sites Contact Persons                                                             |                                                           |              |                                                                                                    |                |
| Type 🗇 Fecility 🖲 Individual 💆 Act                                                        | tve<br>n Network Provider                                 |              | Data Entry Conglete     Multivitations cannot be created if data entry is not complete     Uses Provider Access     Substance Use Provider |                |
| First Helen<br>Name Helen<br>Kassociated Providers<br>Provider Name<br>No data to display | Associated Insurers<br>Insurer Name<br>No data to display | Last<br>Name | Billings  Grodential Approaching Explication  External ID  Provider Comment                                                                |                |
|                                                                                           |                                                           |              |                                                                                                    |                |
|                                                                                           | -                                                         |              |                                                                                                    |                |

- 5. Complete the **General** tab.
- 6. Click **Save** when the *General* tab is complete.
- 7. Click the **Sites** tab to activate it.

The Sites tab is displayed. View field definitions.

| Provider Information                  |                         |                 |                                       | Sauc 📄 🗶 🛢 🕘 💝 |
|---------------------------------------|-------------------------|-----------------|---------------------------------------|----------------|
| General Sites Contact Person          | ns                      |                 |                                       |                |
| Site Information                      |                         |                 |                                       |                |
| Name                                  | Active                  | Primary Site    |                                       |                |
| Start Date                            | End Date                |                 |                                       |                |
| Phone Numbers                         | Address                 |                 |                                       |                |
| Home                                  | Main                    | •               |                                       | 12             |
| Business 💌                            |                         |                 |                                       | 77             |
| Home 2 💌                              | -                       |                 |                                       |                |
| Business 2 💌                          | Maing                   | Details         |                                       |                |
| Program                               | Tax ID                  | ● EIN  SSN      | Use for all sites                     |                |
| Type                                  | <ul> <li>NPI</li> </ul> |                 | Use for all sites                     |                |
| Print on Check as                     | Provider ID             |                 | Use for all sites                     |                |
| Capacity                              | Texonomy Co             | de              | <ul> <li>Use for all sites</li> </ul> |                |
| Current Openings                      | As Of Place of Serv     | ce              | <ul> <li>Use for all sites</li> </ul> |                |
|                                       | License #               |                 |                                       |                |
| Weekend Hours Handica                 | ap Access DD Popul      | ation Adults    | 1099                                  |                |
| Evening Hours SUD Po<br>Site Contacts | pulation 🔲 ME Popula    | dion 🔟 Children |                                       |                |
|                                       |                         |                 |                                       |                |
|                                       |                         |                 |                                       |                |
| Site Comments                         |                         |                 |                                       |                |
|                                       |                         |                 |                                       |                |

- 8. Complete the **Sites** tab.
- 9. Click the **Save** button in the task bar when you are done.
- 10. Click the **Contact Persons** tab to make it active.

The Contact Persons tab is displayed. View field definitions.

| Provider Information                |            |              |         |           |               |        |          | Save   📄 🗶 👅 🕕 | * |
|-------------------------------------|------------|--------------|---------|-----------|---------------|--------|----------|----------------|---|
| General Sites Contact Persons       |            |              |         |           |               |        |          |                |   |
| Contact Person Information          |            |              |         |           |               |        |          |                |   |
| Profix First Name                   |            |              | Last M  | lame      |               |        | Suffix 🔻 |                |   |
| Primary Provider Contact List As    |            |              | E-I     | sai 🗌     |               |        |          |                |   |
| I contractor contra                 |            |              |         | Phone Nur | mbers Work    |        |          | 22             |   |
| Title                               |            |              |         |           | Cell<br>Phone |        |          | 3              |   |
| Associated with the following sites |            |              |         |           | Fax           |        |          |                |   |
|                                     |            |              | Comment |           |               |        |          |                |   |
|                                     |            |              |         |           |               |        |          |                |   |
|                                     |            |              |         |           |               |        |          |                |   |
|                                     |            |              |         |           |               |        |          |                |   |
|                                     |            |              |         |           |               |        |          |                |   |
| Contact Persons                     |            |              |         |           |               |        | Insert   |                |   |
| Contact                             | Work Phone | Mobile Phone | Title   | Primary   | Contracting   | E-Mail |          |                |   |
|                                     |            |              |         |           |               |        |          |                |   |

- 11. Complete the **Contact Persons** tab.
- 12. Click the **Save** button in the task bar when you are done.
- 13. Click the **Exit** × icon to leave the *Provider Information* page when it is complete.

The *Provider Contracts (###)* list page is displayed.

#### To Change an Existing Provider

After a provider is set up in the system, use this procedure to make changes to the provider's information.

1. Click the **Open this Provider** drop down arrow on the title bar.

Notice the red rectangle in the screen image below identifying the *Open this Provider* drop down list.

D Streamline Healthcare Solutions | CareLink | Katle Hensley Open this Provider 🔹 Quick Action 🔹 Open this Client. 🔹 Create Service/Notes 🗨 🕅 🕧 😳

- 2. Select the **provider whose information you want to change** from the list. Type the first letter of the provider's last name to move quickly to that location in the list.
- 3. Click on the **name of the provider** whose information you want to display.

The Provider Summary page is displayed. View field definitions.

| Provider Summary                       |                         |                           |                               | () * |
|----------------------------------------|-------------------------|---------------------------|-------------------------------|------|
| Summary                                |                         |                           |                               |      |
| Provider Name: Highland Ridge Hospital | Provider Status: Active | Network Provider: Yes     | Provider Type: Eacility       |      |
| Contract Expiration Date: 09/30/2018   | Insurer: VEH            |                           |                               |      |
| Primary Site:                          | Site Type:              | Site Status:              | Address:                      |      |
| Paid YTD:                              | Payable:                | Payable Past 30 Days:     | Contact:                      |      |
| Pended                                 | Pended > than 60 days:  | Credit/Receivable:        | Phone                         |      |
| Last Check:                            |                         |                           |                               |      |
| Other Active Sites:                    | Affiliated with:        | Note: [Comment] - 72CA47E | B-9416-4254-8BCD-5605481B5E18 |      |

4. Click on the **Provider Name hyperlink** to display the *Provider Information* page.

The *Provider Information* page is displayed with the *General* tab active for the provider you selected. View <u>field definitions</u>.

| Provider Information                                                         |                                    |              |                                                                                                    | Sava 🗎 🗶 🐮 🚯 🗳 |
|------------------------------------------------------------------------------|------------------------------------|--------------|----------------------------------------------------------------------------------------------------|----------------|
| General Sites Contact Persons                                                |                                    |              |                                                                                                    |                |
| Type 💿 Focility 🖲 Individual 🦉 Act                                           | tive<br>In Network Provider        |              | Data Entry Complete  Autorizations cannot be creeted if data entry is not complete Uses Provider Access Substance Use Provider |                |
| First Helon<br>Name Helon<br>Primary Site:<br>Provider Name<br>Provider Name | Associated theorem<br>Insurer Name | Last<br>Name | Billings Credential Approaching Expiration External ID Website                                                                 |                |
| No data to display                                                           | No data to display                 |              | Provider Comment                                                                                                    | ⊳              |
| Associated Clinicity                                                         |                                    |              | Associated Electronet Earth-                                                                                                   |                |

- 5. Make **changes** to the *General* tab, if needed.
- 6. Click the **Save** button in the task bar.
- 7. Click on the **Sites** tab to make it active.

The Sites tab is displayed. View field definitions.

| Provider Info          | mation                |   |                  |              |     |                   |   |   |     |
|------------------------|-----------------------|---|------------------|--------------|-----|-------------------|---|---|-----|
| General Sites          | Contact Persons       |   |                  |              |     |                   |   |   |     |
| Site Information       |                       |   |                  |              |     |                   |   |   |     |
| Name                   |                       |   | Active           | Primary Site |     |                   |   |   |     |
| Start Date             | <b>.</b>              |   | End Date         |              |     |                   |   |   |     |
| Phone Numbers          |                       |   | Address          |              |     | _                 |   |   |     |
| Home                   |                       |   | Main             | •            |     |                   | 1 | 2 |     |
| Business 💌<br>Home 2 💌 |                       |   |                  |              |     |                   |   |   |     |
| Business 2 💌           |                       |   | ()) Mailing      | Delais       |     |                   |   |   |     |
| Ptogram                |                       | • | Tax ID           | EIN      SSN |     | Use for all sites |   |   |     |
| Type                   |                       | • | NPI              |              |     | Use for all sites |   |   |     |
| Print on Check as      |                       |   | Provider ID      |              |     | Use for all sites |   |   |     |
| Capacity               |                       |   | Taxonomy Code    |              | ٠   | Use for all sites |   |   |     |
| Current Openings       | As Of                 |   | Place of Service |              | ٠   | Use for all sites |   |   |     |
|                        |                       |   | License #        |              |     |                   |   |   | - 1 |
| Weekend Hours          | s III Handicap Access |   | DO Populatio     | n III Adults | 109 | 99                |   |   |     |
| Site Contacts          | Sec Population        |   | III ME PODUADO   | a 🔄 Chidren  |     |                   |   |   |     |
|                        |                       |   |                  |              |     |                   |   |   |     |
|                        |                       |   |                  |              |     |                   |   |   |     |
| Site Comments          |                       |   |                  |              |     |                   | 1 |   |     |

- 8. Make **changes** on the *Sites* tab, if needed.
- 9. Click the **Save** button in the task bar.
- 10. Click on the **Contact Person** tab to make it active.

| rovide information                                             |           |                                        |   |               | Save   🗎 🗶 🛢   🕖 🗳 |
|----------------------------------------------------------------|-----------|----------------------------------------|---|---------------|--------------------|
| General Sites Contact Persons                                  |           |                                        |   |               |                    |
| Contact Person Information                                     |           |                                        |   |               |                    |
| Profix First Name                                              | Last Name |                                        | ] | Suffix 🔹      |                    |
| Primary Provider Contact List As                               | E-Mail    |                                        |   |               |                    |
| Contracting Contact Tible  Associated with the following sites | Phon      | e Numbers Work<br>Cell<br>Phone<br>Fax |   |               | Ą                  |
|                                                                |           |                                        |   |               |                    |
|                                                                |           |                                        |   |               |                    |
| Contact Persons                                                |           |                                        | _ | Sertion Clear |                    |

The Contact Person tab is displayed. View field definitions.

- 11. Make **changes** on the *Contact Person* tab, if needed.
- 12. Click the **Save** button in the task bar.
- 13. If you are finished making changes to this provider, click the **Exit** × icon to exit to the *Provider Summary* page.

#### To Delete a Provider

While it is possible to delete a provider from the system, it is very important that you do not delete a provider for whom services have been billed and/or paid. If the provider has been involved in processing of claims in the system, it will cause problems if you delete the provider.

1. Click the **Open this Provider** drop down arrow on the title bar.

Notice the red rectangle in the screen image below identifying the *Open this Provider* drop down list.

🕄 Streamline Healthcare Solutions | CareLink | Katle Hensley Open this Provider 📍 Quick Action 🔻 Open this Client 🔹 Create Service/Notes 🗨 🕅 🕐 🧿

- 2. Select the **provider you want to delete** from the list. Type the first letter of the provider's last name to move quickly to that location in the list.
- 3. Click on the **name of the provider** whose information you want to display.

The Provider Summary page is displayed. View field definitions.

| Provider Summary                       |                         |                          |                               | 0. |
|----------------------------------------|-------------------------|--------------------------|-------------------------------|----|
| Summary                                |                         |                          |                               |    |
| Provider Name: Highland Ridge Hospital | Provider Status: Active | Network Provider: Yes    | Provider Type: Excility       |    |
| Contract Expiration Date: 09/30/2018   | Insurer: VBH            |                          | 244410120101011               |    |
| Primary Site:                          | Site Type:              | Site Status:             | Address:                      |    |
| Paid YTD:                              | Payable:                | Payable Past 30 Days:    | Contact:                      |    |
| Pended                                 | Pended > than 60 days:  | Credit/Receivable:       | Phone:                        |    |
| Last Check:                            |                         |                          |                               |    |
| Other Active Sites:                    | Affiliated with:        | Note: [Comment] - 72CA47 | B-9416-4254-8BCD-5605481B5E18 |    |

4. Click on the **Provider Name hyperlink** to display the *Provider Information* page.

The *Provider Information* page is displayed with the *General* tab active for the provider you selected. View <u>field definitions</u>.

| Provider Information                                |                            |      |                                                                                                    | See 🗎 🛪 🐮 🕜 🗳 |
|-----------------------------------------------------|----------------------------|------|----------------------------------------------------------------------------------------------------|---------------|
| General Sites Contact Persons                       |                            |      |                                                                                                    |               |
| Type   Fectity   Individual   No  First  Individual | hve<br>n-Nathvork Provider | Lost | Dete Entry Complete  Authorizations cannot be created if data ontry is not complete Uses Plovider Access Substance Use Provider  Billions |               |
| Name Primary Stec                                   |                            | Name | Datista                                                                                                    |               |
| Associated Providers                                | Associated Insurans        | -    | Credential Approaching Expiration                                                                                                    |               |
| No data to display                                  | No data to display         |      | External ID Website Provider Comment                                                                                                    |               |
|                                                     |                            |      |                                                                                                    | 2             |
|                                                     |                            |      |                                                                                                    |               |
| Associated Clinician:                               | •                          |      | Associated Placement Family:                                                                                                    |               |

- 5. Click the **trash can**  $\widehat{\mathbf{m}}$  icon in the task bar.
- 6. Click the **Yes** button in the *Confirmation Message* window.

The *Dashboard* page is displayed and the provider is deleted.

# Enter Address Details for a Provider

- 1. Display the Provider Information page with the Sites tab active. Tell me how ...
- 2. In the *Address* section, click the **drop arrow** to define the address you are entering. Your choices are *Main*, *Office* or *Office* 2.
- 3. Click the **Details** button.

The Address Details window is displayed. View field definitions.

| Addres | s Details                    |        |
|--------|------------------------------|--------|
| Street | 1920 S Highland<br>Suite 316 | ок     |
| City   | Lombard                      | Cancel |
| State  | Illinois                     | T      |
| Zip    | 60148                        |        |

- 4. Complete the **Address Details** window.
- 5. Click the **OK** button.

The window is closed and the *Provider Information* page is displayed with the *Sites* tab active.

# Add an Associated Insurer to a Provider

An associated insurer identifies insurers who will pay for charges submitted by the provider.

1. Display the *Provider Information* page. Tell me how...

The Provider Information page is displayed with the General tab active. View field definitions.

| Provider Information                                                                                                    |                             |              |                                                                                                    | Savo 🗎 🗙 🐮 🕕 🗳 |
|----------------------------------------------------------------------------------------------------|-----------------------------|--------------|----------------------------------------------------------------------------------------------------|----------------|
| General Sites Contact Persons                                                                                                    | 1                           |              |                                                                                                    |                |
| Type in Fectity in Individual in Action<br>First Helen<br>Nome Helen<br>Noncester Providers<br>Provider Name<br>No data to deplay. | ve<br>-Natwork Provider<br> | Last<br>Nome | Date Entry Conglete  Autorizations cannot be created if data entry is not complete Uses Provider Access Substance Use Provider  Billings  Credental Approaching Expiration  External ID Webate Provider Comment. |                |
|                                                                                                    |                             |              |                                                                                                    | 4              |

2. Click the Associated Insurers button.

The Insurer Name window is displayed. View\_field definitions.

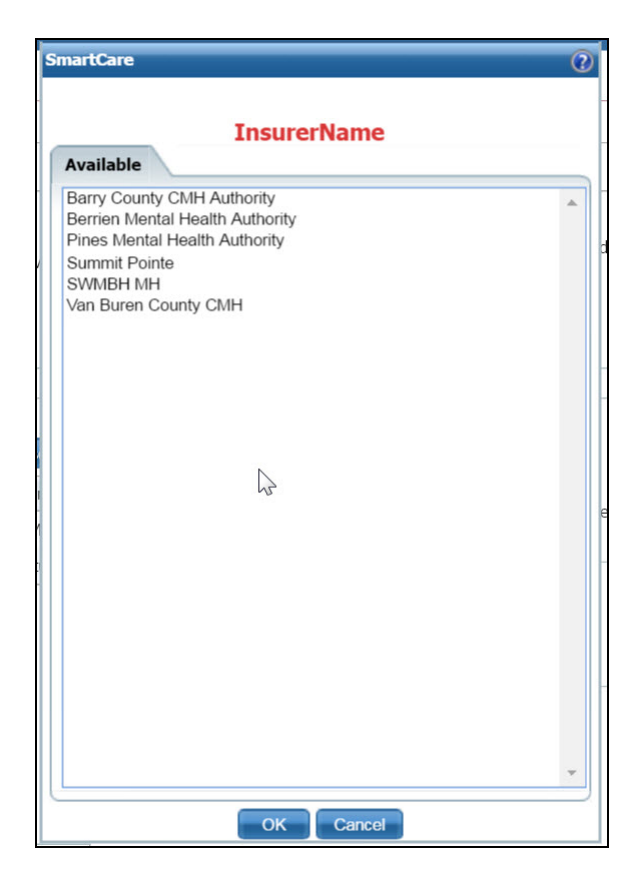

- 3. Select the **insurer** you want to associate with the provider you are setting up.
- 4. Click the **OK** button.

The window is closed and the insurer's name is listed in the Associated Insurers list box.

5. To associate more insurers with the provider you are setting up, repeat **steps 2 through 4** until you have added all the insurers you need to add.

#### **Delete an Associated Insurer**

While you can delete an associated insurer, if claims have been billed to and paid by the insurer, you should not delete the insurer. When the insurer information is connected to a claim, charge or service in the system, deleting the insurer can cause problems.

1. Display the Provider Information page. Tell me how...

The Provider Information page is displayed with the General tab active. View field definitions.

| Provider Information                                                                                                    |                                                                                      |              |                                                                                                    | Sava 🗎 🗶 🛢 🔮 💝 |
|----------------------------------------------------------------------------------------------------|--------------------------------------------------------------------------------------|--------------|----------------------------------------------------------------------------------------------------|----------------|
| General Sites Contact Persons                                                                                               |                                                                                      |              |                                                                                                    |                |
| Type © Fecility  totalisadad  Action Nome First First Filmery Stec Foodcollard Flowrdons Provider Name No-claits to-cleater | re<br>Nativorik Provider<br>Associated Insurans<br>Insurer Name<br>No data to climba | Last<br>Name | Dete Entry Complete  Authorizations cannot be created if data entry is not complete Uses Provider Access Substance Use Provider  Billings  Credential Approaching Expiration  External ID Vebsite Provider Comment. |                |
|                                                                                                    |                                                                                      |              |                                                                                                    | ø              |

3. Note the Associated Insurers button with the selected insurers listed in the box below the button.

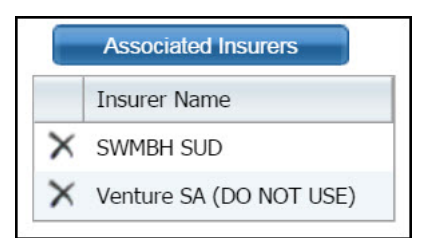

- 4. Click the **delete**  $\times$  icon to the left of the insurer's name that you want to delete.
- 5. Click the **OK** button in the *Confirmation Message* window.
- 6. Click the **Save** button to save your changes.
- 7. Click the **Exit**  $\times$  icon in the task bar when you are done.

#### Add an Associated Provider to a Provider

An associated provider is one who provides services to clients at a facility which bills the services to the MCO. Use this procedure to set up the providers who give service to clients and will bill under the providers information.

1. Display the *Provider Information* page. Tell me how...

The Provider Information page is displayed with the General tab active. View field definitions.

| Provider Information                                                                                             |                                                                                           |              |                                                                                                    | Sava 🗎 🗶 🛢 🔮 💝 |
|----------------------------------------------------------------------------------------------------|-------------------------------------------------------------------------------------------|--------------|----------------------------------------------------------------------------------------------------|----------------|
| General Sites Contact Persons                                                                                    |                                                                                           |              |                                                                                                    |                |
| Tyce Feclity individual X A<br>First Helen<br>Nome Helen<br>Provider Name<br>Provider Name<br>No data to display | tive<br>nn-Nationals Provider<br>Associated Insuran<br>Insurar Name<br>No data to display | Last<br>Neme | Dete Entry Complete  Authorizations cannot be created if data entry is not complete Uses Provider Acces Substance Use Provider  Billings  Credential Approaching Expiration  External ID Provider Comment. |                |
| Associated Clinician:                                                                                            |                                                                                           |              | Jacobiat Research Family                                                                                                    | Q              |

2. Click the Associated Providers button.

The Provider Name window is displayed. View field definitions.

| martCare                                 | 2 |
|------------------------------------------|---|
|                                          |   |
| ProviderName                             |   |
| Available                                | _ |
| 1800 Wheelchair                          |   |
| Abel, Tracy                              |   |
| Ability In Home Care                     |   |
| Ability Investments LLC                  |   |
| AbleNet, Inc                             |   |
| Abney-Cunningham, LMSW, Gwendolyn        |   |
| Above and Beyond Care, LLC               |   |
| Absolute Homecare & Medical Staffing     |   |
| A-City Cab Inc.                          |   |
| Adapt Inc.                               |   |
| Adapt St. Joe Inc.                       |   |
| Adapt Technologies, Inc.                 |   |
| Advanced Caro Dharmacy Sonvices Jackson  |   |
| Advanced Gare Finannacy Gervices Gackson |   |
| Affinity Health Management LLC           |   |
| Agnus Dei AFC Home Inc                   |   |
| Abmed Mosaid                             |   |
| Airway Oxygen                            |   |
| Airway Oxygen.                           |   |
| Alaska Northern Lights                   |   |
| Alavi, Zakia                             |   |
| Albert, LMSW, Patti                      |   |
| Albion Cab Company                       |   |
| Al-Guboori, Nadia                        |   |
| Allawala, Shahzad                        |   |
| Allegan County CMH Services              |   |
| Allegan General Hospital                 | • |
| OK Cancel                                |   |

- 3. Select the **provider** you want to associate with the provider you are setting up.
- 4. Click the **OK** button.

The window is closed and the provider's name is listed in the Associated Providers list box.

5. To associate more providers with the provider you are setting up, repeat **steps 2 through 4** until you have added all providers you need to add.

#### **Delete an Associated Provider**

While you can delete an associated provider, if the claims and services have been billed by or for the associated provider, you should not delete the provider. When the provider information is connected to a claim, charge or service in the system, deleting the provider can cause problems.

1. Display the *Provider Information* page. Tell me how...

The Provider Information page is displayed with the General tab active. View field definitions.

| Provider Information                                                                                      |                                                           |              |                                                                                                    | Saro 🗎 🗶 🐮 🚳 🗳 |
|----------------------------------------------------------------------------------------------------|-----------------------------------------------------------|--------------|----------------------------------------------------------------------------------------------------|----------------|
| General Sites Contact Persons                                                                             |                                                           |              |                                                                                                    |                |
| Type 💿 Feality 🖲 Individual 🖉 Acti                                                                        | ve<br>Network Provider                                    |              | Data Entry Complete  Autorizations cannot be created if data entry is not complete Uses Provider Access Substance Use Provider |                |
| First Helen<br>Name Helen<br>Primary Site:<br>Associated Providers<br>Provider Name<br>No data to display | Associated Insurers<br>Insurer Name<br>No data to display | Last<br>Name | Billings  Credential Approaching Expiration  External ID  Provider Comment                                                     |                |
|                                                                                                    |                                                           |              |                                                                                                    | Þ              |
| Associated Clinician:                                                                                     | •                                                         |              | Associated Placement Family:                                                                                                   |                |

2. Note the **Associated Providers** button with the selected providers listed in the box below the button.

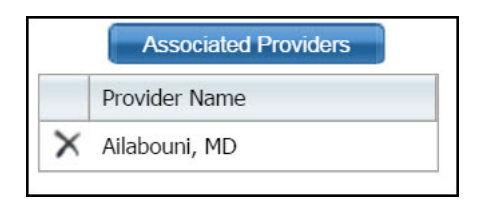

- 3. Click the **delete**  $\times$  icon to the left of the provider's name that you want to delete.
- 4. Click the **OK** button in the *Confirmation Message* window.
- 5. Click the **Save** button to save your changes.
- 6. Click the **Exit**  $\times$  icon in the task bar when you are done.

# Export a List of Providers to Excel

1. Display the *Provider Contracts (###)* list page. Tell me how...

The Provider Contracts (###) list page is displayed. View field definitions

| All S | tatuses              | All Insurers                                                                                                    | <ul> <li>All Contract</li> </ul> | ts ·          | No Cap L       | mit Set                                                                                                    | <ul> <li>Apply Filler.</li> </ul> |
|-------|----------------------|----------------------------------------------------------------------------------------------------|----------------------------------|---------------|----------------|----------------------------------------------------------------------------------------------------|-----------------------------------|
| Provi | der                  |                                                                                                    | 0                                |               |                |                                                                                                    |                                   |
| ID    | Drouéder             | A Contract Name                                                                                                    | Drimany Sta Tuna                 | Turne         | Dhone #        | Contract                                                                                                    | literest                          |
| 1300  | tero uto chose       | 1000 Million Plant Mar                                                                                                    | FORTHER AND TRANS                | 10e           | LIMINE         | 04/20/2012                                                                                                    | ALC: OTC.                         |
| 1309  | 1800 W Resonant      | 1800 WIRES - PIRES PRET                                                                                                    | 1800 WHEEKTER                    | Other         | THE ARE FIRE   | 04/30/2013                                                                                                    | Î                                 |
| 17    | Archy Ceb Inc.       | City Cab - Summit Pol -                                                                                                    | P.O. BOX 2177, Battle C          | Other         | 209-903-5101   | 09/30/2005                                                                                                    |                                   |
| 17    | A Chu Cab Inc.       | Chy Cab + Schmitt Pol -                                                                                                    | P.O. BOX 2177, Battle C          | Other         | 209-903-5101   | 00/20/2007                                                                                                    |                                   |
| 17    | A-City Cab Inc.      | Chy Cab - Summit Pol -                                                                                                    | P.O. Box 2177, Dattle C.         | Other         | 260-065-5161   | 00/20/2016                                                                                                    |                                   |
| 17    | A-City Cab Inc       | A City Cab - Bloos Mari                                                                                                    | P.O. Box 2177, Battle C          | Other         | 260-065-5161   | 05/30/2016                                                                                                    | 1                                 |
| 00    | A one (1) AEC        | A one (1) . Van Buren .                                                                                                    | 24672 M.140 Count MI             | Grown Horne   | 260 264 1225   | 00/20/2002                                                                                                    |                                   |
| 80    | A-one (1) AEC        | A-one (1) - Van Buren -                                                                                                    | 34673 M-140 Count MI             | Group Home    | 250-764-1335   | 00/30/2004                                                                                                    |                                   |
| 80    | A-one (1) AEC        | A one (1) - Remier Me                                                                                                    | 34673 M-140, Covert, MI          | Group Home    | 250 254 1335   | 07/21/2004                                                                                                    | 13                                |
| 80    | Acres (1) ANC        | Acone (1) - Van Buren -                                                                                                    | 34673 M-140, Covert, ML          | Group Home    | 250-754-1335   | 00/20/2005                                                                                                    |                                   |
| 65    | A-one MIC            | Acone AEC - Pines Mant                                                                                                    | 464 Kalamaton Street             | Group Home    | 200-704-1335   | 00/30/2003                                                                                                    |                                   |
| 65    | Alone AEC            | A-one AFC - Direc Mont                                                                                                    | 464 Kalamazao Street             | Group Home    | 260-264-1325   | 00/30/2005                                                                                                    |                                   |
| 978   | Aardema, Hollie      | O WILL OF G. THERE FREE                                                                                                    | Hally Aardema                    | Individual Pr | 2007701-2000   | VICTORATION                                                                                                    |                                   |
| 390   | ABC Warehouse        | ARC Watebo - Summit P                                                                                                    | 5700 Beckley Broad, Bat          | Other         |                | 09/30/2004                                                                                                    |                                   |
| 1536  | Abel. Tracy          | Literature and the second second second                                                                                                    | Tracy Abel                       | Rendering P   |                | Associated                                                                                                    |                                   |
| 2096  | Ability In Home Care | Ability In - Van Buren                                                                                                    | Ability In Home Care             | Specialty Su. | (269) 429-5551 | 09/30/2015                                                                                                    |                                   |
| 2006  | Ability In Home Care | Ability In - Van Buren -                                                                                                    | Ability In Home Care             | Specialty Su- | (269) 429-5551 | 09/30/2016                                                                                                    |                                   |
| 1156  | Ability Investments  | Ability In - Pines Ment -                                                                                                    | Ability Investments              | Other         |                | 09/30/2013                                                                                                    |                                   |
| 1156  | Ability Investments  | Ability In - Pines Ment                                                                                                    | Ability Investments              | Other         |                | 09/30/2014                                                                                                    |                                   |
| 1829  | AbleNet, Inc.        | AbleNet, 1 - Pines Ment                                                                                                    | AbieNet, Inc                     | Specialty Su  |                | 12/31/2014                                                                                                    |                                   |
|       |                      | And a state of the second state of the second |                                  |               |                | And a state of the state of the |                                   |

2. Click the **Export** icon in the task bar.

The *Export file* tab is displayed in the lower left corner of your screen.

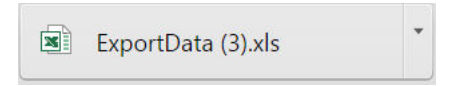

- 3. Click on the **ExportData.xls** file icon in the task bar in the lower left corner of your browser window to open the file in Microsoft Excel.
- 4. In Excel, you can **Save** the file with a new name and **Print** the file.

# Select a Provider or Site to Associate with a Contracted Rate

You can specify which providers and sites are associated with the contracted rate you are setting up. You can specify all providers or certain providers. Use this procedure to specify certain providers or sites to associate with the rate.

1. From the *Contracted Rates Detail* page, select the *Code requires an associated provider to deliver services* check box.

Notice the red arrow pointing to the check box in the screen image below.

| Create/            | Modify Rate              |                    |           |                      |            |                |                |               |            |      |  |  |
|--------------------|--------------------------|--------------------|-----------|----------------------|------------|----------------|----------------|---------------|------------|------|--|--|
|                    |                          |                    |           |                      |            | Modily Start/E | nd Date        |               |            | ſ    |  |  |
| Billing Co         | de 90772 - 9077          | 2 🔻                | Rate      | \$75.00              | Start Date | 06/16/2016     | End D          | uste 06/16/20 | 17         |      |  |  |
| Mod 1              | 1                        | 3                  | Mod 2     |                      | Mod 3      |                | Mod 4          |               | 9          |      |  |  |
| Sito(s)            |                          |                    | Clent     | ٠                    |            |                |                |               |            |      |  |  |
| Code r             | equires an associated p  | rovider to deliver | services  |                      |            |                |                |               |            |      |  |  |
| All asso           | clated providers may d   | eliver service     |           |                      |            |                |                |               |            |      |  |  |
| Only sp            | ecified associated provi | ders may deliver   | service   | Specily associated F | Providers  |                |                |               |            |      |  |  |
| Contraction of the | Code + Modifier(s)       | Name               | Rate/Unit | Contract Rate(s)     | Sites      | Client         | Modified Start | Modified End  | Associated |      |  |  |
| Hate ID            |                          |                    |           |                      |            |                | Lique          |               | PICTICIES  | 1000 |  |  |

- 2. Select the Only specified associated providers may deliver service option.
- 3. Click the **Specify associated Providers** button.

The *Select Provider / Site(s)* window is displayed. View <u>field definitions</u>.

|       | Select Prov                        | ider / Site(s)         |  |
|-------|------------------------------------|------------------------|--|
| rovid | er/Site(s)                         |                        |  |
| ) Sł  | now Only Selected Provider/Site(s) | Show All               |  |
|       | Provider Name                      | Website                |  |
|       | Brown, LMSW, Julie                 | Brown, LMSW, Julie     |  |
|       | Poppe, Jean Marie                  | Poppe, Jean Marie      |  |
|       | Manley, Paula                      | Manley, Paula          |  |
|       | Lindberg, Edwin                    | Lindberg, Edwin        |  |
|       | Wright, Linda                      | Wright, Linda          |  |
|       | Battani, LMSW, Rina                | Battani, LMSW, Rina    |  |
|       | Sutton, LMSW, Kathleen             | Sutton, LMSW, Kathleen |  |
|       | Meyer, Tim                         | Meyer, Tim             |  |
|       | Gustin, LMSW, Barbara              | Gustin, LMSW, Barbara  |  |
|       | Steinhauer, LMSW, Lynn             | Steinhauer, LMSW, Lynn |  |
|       | Remmert, Heather                   | Remmert, Heather       |  |
|       | Liss, LMSW, Peggy                  | Liss, LMSW, Peggy      |  |
|       | Shaw, LMSW, Jessica                | Shaw, LMSW, Jessica    |  |

- 4. Select **specific providers** from the list to display or select the **Show All** option to display all providers.
- 5. Type **all or partial name** in the *Provider/Site(s)* field to narrow the list of providers that is displayed.
- 6. Click the **Save** button to save the list of providers that you selected.
- 7. Click the **Close** button to close the window.

Create Service/Notes
 II (2) (2)

Open this Client

# **View the Provider Summary Page**

© Streamline Healthcare Solutions | CareLink | Katle Hensley

- 1. Click the drop down arrow in the **Open this Provider** drop down in the title bar. Notice the red rectangle in the screen image below for the location of the drop down list.
- 2. Highlight the **provider** you want to view and click on the **name** once it is highlighted.

Open this Provider

A provider tab is opened and the *Provider Summary* page for the provider is displayed. View <u>field</u> <u>definitions</u>.

Quick Action

| Provider Summary                       |                         |                           |                               |  |
|----------------------------------------|-------------------------|---------------------------|-------------------------------|--|
| Summary                                |                         |                           |                               |  |
| Provider Name: Highland Ridge Hospital | Provider Status: Active | Network Provider: Yes     | Provider Type: Eacility       |  |
| Contract Expiration Date: 09/30/2018   | Insurer: VBH            |                           |                               |  |
| Primary Site:                          | Site Type:              | Site Status:              | Address:                      |  |
| Paid YTD:                              | Payable:                | Payable Past 30 Days:     | Contact:                      |  |
| Pended                                 | Pended > than 60 days:  | Credit/Receivable:        | Phone:                        |  |
| Last Check:                            |                         |                           |                               |  |
| Other Active Sites:                    | Affiliated with:        | Note: [Comment] - 72CA47E | B-9416-4254-8BCD-5605481B5E18 |  |

From the *Provider Summary* page, you can display the:

- *Provider Information* page
- *Contract Details* page
- *Checks* list page
- *Claim Lines (####)* list page

# Contracts

# Add a New Provider from the Provider Tab

The providers, both institutions and professionals, who bill the Care Management organization for payment of services, are added to the Care Management system through the *Provider Contracts* module or from the *Open this Provider* drop down list.

The contract is the document that defines the relationship between the provider and the MCO to receive payments for services. The contract spells out rates, billing time spans, allowed procedures and the billing process.

Using the Open this Provider drop down list, you can:

#### Add a New Provider

**Change Existing Provider Information** 

Delete a Provider

#### Add a New Provider from the Open this Provider List

You can access provider information from the Open this Provider drop down list on the title bar.

(i) Streamline Healthcare Solutions | Carel Ink. | Kable Hensley Open this Provider 🔻 Quick Action 🔻 Open this Client 🔍 Create Service/Notes 💌 🔒 🕐 🧕

Notice the red rectangle in the screen image above. This red rectangle identifies the *Open this Provider* drop down.

#### To Add a Provider from the Open this Provider List

1. Click on the **drop down arrow** shown in the screen image above and select any provider from the list.

The Provider Summary page is displayed with the provider's information. View field definitions.

| Provider Summary                       |                         |                           |                               |  |
|----------------------------------------|-------------------------|---------------------------|-------------------------------|--|
| Summary                                |                         |                           |                               |  |
| Provider Name: Highland Ridge Hospital | Provider Status: Active | Network Provider: Yes     | Provider Type: Eacility       |  |
| Contract Expiration Date: 09/30/2018   | Insurer: VBH            |                           | (04)(04)(14)(14)              |  |
| Primary Site:                          | Site Type:              | Site Status:              | Address:                      |  |
| Paid YTD:                              | Payable:                | Payable Past 30 Days:     | Contact:                      |  |
| Pended                                 | Pended > than 60 days:  | Credit/Receivable:        | Phone:                        |  |
| Last Check:                            |                         |                           |                               |  |
| Other Active Sites:                    | Affiliated with:        | Note: [Comment] - 72CA47E | B-9416-4254-8BCD-5605481B5E18 |  |

2. Click the hyperlinked provider name.

The *Provider Information* page is displayed with the selected provider's information. View<u>field</u> definitions.

| ype 🔘 Fecility 🖲 Individual 🖉 Active                                                          |                                                          |      |                                                                                                    |  |
|-----------------------------------------------------------------------------------------------|----------------------------------------------------------|------|----------------------------------------------------------------------------------------------------|--|
| First                                                                                         | Yovider                                                  | Last | Data Entry Complete     Advance of the complete     Advance of the complete     Uses Provider Access     Substance Use Provider |  |
| Name Peter<br>Nimery Site:<br>Associated Providers /<br>Provider Name Ir<br>No data to dapkay | esociated Insurans<br>issurer Name<br>No data to display | Name | Istings Credential Approaching Expiration External ID Provider Comment                                                          |  |
|                                                                                               |                                                          |      |                                                                                                    |  |

3. To add a new provider, click the **New Item** icon. <u>Tell me how...</u>

The New Provider window is displayed. View field definitions.

| Provider Information                                                          | 3870 4050                                                                                                    |
|-------------------------------------------------------------------------------|----------------------------------------------------------------------------------------------------|
| Type  Facility Individual Non-Network Provider Provider Name Provider Comment | Data Entry Complete     Authorizations cannot be created if data entry is not complete     Uses Provider Access     Substance Use Provider External ID Website |

- 3. Complete the **New Provider** window.
- 4. Click the **Save** button when you are done.

The Provider Information page is displayed with the General tab active. View field definitions.

| Provider Information                                                                                                    |                                                                       |              |                                                                                                    |   |
|----------------------------------------------------------------------------------------------------|-----------------------------------------------------------------------|--------------|----------------------------------------------------------------------------------------------------|---|
| General Sites Contact Persons                                                                                                    |                                                                       |              |                                                                                                    |   |
| Type  Focility  Actin Non  Finat Non  Finat Non  Finat No  Finat No  Finat No  Finat No  Finat No  Finat No  Finat No  Finat No  Finat No  Finat Finat No  Finat Finat F | Network Provider  Accoccided Insurem  Insurer Name No date to display | Last<br>Name | Data Entry Complete  Authorizations cannot be created if data entry is not complete Uses Provider Access Substance Use Provider  Bitlings Codential Approaching Expiration  External ID Website Provider Comment |   |
| Associated Electron                                                                                                    |                                                                       |              | Associated Elevanover Earth-                                                                                                    | Þ |

- 5. Complete the **General** tab.
- 6. Click **Save** when the *General* tab is complete.
- 7. Click the **Sites** tab to activate it.

The Sites tab is displayed. View field definitions.

| Provider Infor    | nauon           |      |   |                                     |   |
|-------------------|-----------------|------|---|-------------------------------------|---|
| General Sites     | Contact Persons |      |   |                                     |   |
| Site Information  |                 |      |   |                                     |   |
| Name              |                 |      |   | Active Primary Site                 |   |
| Start Date        |                 |      |   | End Date                            |   |
| Phone Numbers     | \               |      | _ | Address                             |   |
|                   |                 | 1    |   | Man                                 |   |
| Home              |                 |      |   |                                     | 2 |
| Home 2            |                 | 1    |   |                                     |   |
| Business 2        |                 | 1    |   | E Mailing                           |   |
|                   |                 | di c |   | Details                             |   |
| Program           |                 |      | • | Tax ID ® EIN © SSN Use for all site | 8 |
| Type              |                 |      | • | NPI Use for all site                | 6 |
| Print on Check as |                 |      |   | Provider ID Use for all site        | 8 |
| Capacity          |                 |      |   | Texonomy Code                       | 5 |
| Current Openings  | As              | of   | - | Place of Service Use for all site   | 5 |
|                   | 122700000 Bit   |      |   | Likense #                           |   |
| Weekend Hours     | Handicap Ac     | cess |   | DD Population Adults 1099           |   |
| Site Contacts     | C 300 Pupula    | i.i. |   |                                     |   |
|                   |                 |      |   |                                     |   |
|                   |                 |      |   |                                     |   |
| Site Comments     |                 |      |   |                                     |   |

- 8. Complete the **Sites** tab.
- 9. Click the **Save** button in the task bar when you are done.
- 10. Click the **Contact Persons** tab to make it active.

The Contact Persons tab is displayed. View field definitions.

| Provider Information                                                                                                    |               |         |                                    |        |               | Save 🗎 🗶 🐮 🕕 🗳 |
|----------------------------------------------------------------------------------------------------|---------------|---------|------------------------------------|--------|---------------|----------------|
| General Sites Contact Persons                                                                                             |               |         |                                    |        |               |                |
| Contact Person Information                                                                                                |               |         |                                    |        |               |                |
| Pinth Rame     Primary Provider Contact List As     Contracting Contact     Table     Associated with the following sites | Comment       | E-Mail  | obers Work<br>Call<br>Phone<br>Fax |        | Suffy •       |                |
| Contact Persons                                                                                                    | e Phone Title | Primary | Contracting                        | E-Mail | liteert Clear |                |
|                                                                                                    | No deta to    | display |                                    |        |               |                |

- 11. Complete the **Contact Persons** tab.
- 12. Click the **Save** button in the task bar when you are done.
- 13. Click the **Exit** × icon to leave the *Provider Information* page when it is complete.

The *Provider Contracts (###)* list page is displayed.

#### To Change an Existing Provider

After a provider is set up in the system, use this procedure to make changes to the provider's information.

1. Click the **Open this Provider** drop down arrow on the title bar.

Notice the red rectangle in the screen image below identifying the *Open this Provider* drop down list.

) Streamline Healthcare Soldions | CareLink | Katle Hersley Dpen this Provider 🔹 Quick Action 🔹 Dpen this Client: 🔹 Create Service/Notes 🗨 🕅 🕧 🤒

- 2. Select the **provider whose information you want to change** from the list. Type the first letter of the provider's last name to move quickly to that location in the list.
- 3. Click on the **name of the provider** whose information you want to display.

The Provider Summary page is displayed. View field definitions.

| Provider Summary                       |                         |                           |                                         |  |
|----------------------------------------|-------------------------|---------------------------|-----------------------------------------|--|
| Summary                                |                         |                           |                                         |  |
| Provider Name: Highland Ridge Hospital | Provider Status: Active | Network Provider: Yes     | Provider Type: Eacility                 |  |
| Contract Expiration Date: 09/30/2018   | Insurer: VBH            |                           | 200400000000000000000000000000000000000 |  |
| Primary Site:                          | Site Type:              | Site Status:              | Address:                                |  |
| Paid YTD:                              | Payable:                | Payable Past 30 Days:     | Contact:                                |  |
| Pended:                                | Pended > than 60 days:  | Credit/Receivable:        | Phone:                                  |  |
| Last Check:                            |                         |                           |                                         |  |
| Other Active Sites:                    | Affiliated with:        | Note: [Comment] - 72CA47E | B 9416 4254 8BCD 5605481B5E18           |  |

4. Click on the **Provider Name hyperlink** to display the *Provider Information* page.

The *Provider Information* page is displayed with the *General* tab active for the provider you selected. View <u>field definitions</u>.

| Provider Information                                                                                                    |                                                                                    |              |                                                                                                    | Sava 🗎 🗶 🐮 🔕 🛛 💝 |
|----------------------------------------------------------------------------------------------------|------------------------------------------------------------------------------------|--------------|----------------------------------------------------------------------------------------------------|------------------|
| General Sites Contact Persons                                                                                                    |                                                                                    |              |                                                                                                    |                  |
| Type © Fecility @ Individual @ Acto<br>None<br>Pinst Histon<br>Prime Histon<br>Provider Name<br>Provider Name<br>No data to display | ve<br>Network Provider<br>Accoccided Insuran<br>Insurer Name<br>No date to display | Last<br>Name | Data Entry Complete  Autorizations cannot be created if data entry is not complete Uses Provider Access Substance Use Provider  Sitings Credential Approaching Expiration Deternal ID Provider Comment |                  |
| Associated Floreiter                                                                                                    |                                                                                    |              | Associated Research Earthy                                                                                                    | 4                |

- 5. Make **changes** to the *General* tab, if needed.
- 6. Click the **Save** button in the task bar.
- 7. Click on the **Sites** tab to make it active.

The Sites tab is displayed. View field definitions.

| rovider Info           | rmation                            |                                             |                                       |   |
|------------------------|------------------------------------|---------------------------------------------|---------------------------------------|---|
| General Sites          | Contact Persons                    |                                             |                                       |   |
| Site Information       |                                    |                                             |                                       |   |
| Name                   |                                    | Active Primary Site                         |                                       |   |
| Start Date             |                                    | End Date                                    |                                       |   |
| Phone Numbers          |                                    | Address                                     |                                       |   |
| Home                   |                                    | Moin 💌                                      |                                       | R |
| Business 💌<br>Home 2 💌 |                                    |                                             |                                       |   |
| Business 2 💌           |                                    | Details                                     |                                       |   |
| Ptogram                | •                                  | Tax ID ® EIN SSN                            | Use for all sites                     |   |
| Type                   | •                                  | NPI                                         | Use for all sites                     |   |
| Print on Check as      |                                    | Provider ID                                 | Use for all sites                     |   |
| Capacity               |                                    | Taxonomy Code                               | <ul> <li>Use for all sites</li> </ul> |   |
| Current Openings       | As Of                              | Place of Service                            | Use for all sites                     |   |
| Weekend Hours          | Handicap Access     SUD Population | DD Population Adults ML Population Children | 1099                                  |   |
| Site Contacts          |                                    |                                             |                                       |   |
|                        |                                    |                                             |                                       |   |
| Site Comments          |                                    |                                             |                                       |   |

- 8. Make **changes** on the *Sites* tab, if needed.
- 9. Click the **Save** button in the task bar.
- 10. Click on the **Contact Person** tab to make it active.

The Contact Person tab is displayed. View field definitions.

| Provider Information                                                                           |                             |                                        |        |           | Save   🗎 🗶 🛢   🕖 🗳 |
|------------------------------------------------------------------------------------------------|-----------------------------|----------------------------------------|--------|-----------|--------------------|
| General Sites Contact Persons                                                                  |                             |                                        |        |           |                    |
| Contact Person Information                                                                     |                             |                                        |        |           |                    |
| Profile Provider Contact Ust As Contracting Contact Title Associated with the following alters | Last Name<br>E-Mail<br>Phor | e Numbers Work<br>Gell<br>Fhone<br>Fax |        | Suffix •  | Ģ                  |
| Contact Persons<br>Contact Work Phone Mobile Pho                                               | ne Title Prim               | ery Contracting                        | E-Mail | sort Cour |                    |
|                                                                                                | No data to display          |                                        |        |           |                    |

- 11. Make **changes** on the *Contact Person* tab, if needed.
- 12. Click the **Save** button in the task bar.
- 13. If you are finished making changes to this provider, click the **Exit** × icon to exit to the *Provider Summary* page.

#### To Delete a Provider

While it is possible to delete a provider from the system, it is very important that you do not delete a provider for whom services have been billed and/or paid. If the provider has been involved in processing of claims in the system, it will cause problems if you delete the provider.

1. Click the **Open this Provider** drop down arrow on the title bar.

Notice the red rectangle in the screen image below identifying the *Open this Provider* drop down list.

🕄 Streamline Healthcare Solutions | CareLink | Katte Hensley 🛛 Open this Provider 🔻 Quick Action 👎 Open this Client 💌 Create Service/Notes 💌 🔒 🖗 🧕

- 2. Select the **provider you want to delete** from the list. Type the first letter of the provider's last name to move quickly to that location in the list.
- 3. Click on the **name of the provider** whose information you want to display.

The Provider Summary page is displayed. View field definitions.

| Summary                                |                         |                           |                               |  |
|----------------------------------------|-------------------------|---------------------------|-------------------------------|--|
| Provider Name: Highland Ridge Hospital | Provider Status: Active | Network Provider: Yes     | Provider Type: Eacility       |  |
| Contract Expiration Date: 09/30/2018   | Insurer: VBH            |                           | 25541048.017794.8             |  |
| Primary Site:                          | Site Type:              | Site Status:              | Address:                      |  |
| Paid YTD:                              | Payable:                | Payable Past 30 Days:     | Contact:                      |  |
| Pended:                                | Pended > than 60 days:  | Credit/Receivable:        | Phone:                        |  |
| Last Check:                            |                         |                           |                               |  |
| Other Active Sites:                    | Affiliated with:        | Note: [Comment] - 72CA47E | B-9416-4254-8BCD-5605481B5E18 |  |

4. Click on the **Provider Name hyperlink** to display the *Provider Information* page.

The *Provider Information* page is displayed with the *General* tab active for the provider you selected. View <u>field definitions</u>.

| Provider Information               |                              |      |                                                                                                    | Savo 🗋 🗶 🐮 🕕 🗳 |
|------------------------------------|------------------------------|------|----------------------------------------------------------------------------------------------------|----------------|
| General Sites Contact Persons      |                              |      |                                                                                                    |                |
| Type 🗇 Fecility 🛞 Individual 📈 Act | tive<br>In-Nativork Provider |      | Date Entry Complete  Authorizations cannot be created if data onby is not complete Uses Provider Access Substance Use Provider |                |
| First Helen Name                   |                              | Name | Bilings                                                                                                    |                |
| Associated Providers               | Associated Insurers          |      | Credential Approaching Expiration                                                                                              |                |
| Provider Name                      | Insurer Name                 |      | External ID Website                                                                                                    |                |
| No data to display                 | No data to display           |      | Provider Comment                                                                                                    |                |
|                                    |                              |      |                                                                                                    | D              |
| Associated Clinician:              | •                            |      | Associated Pacement Family:                                                                                                    |                |

- 5. Click the **trash can**  $\widehat{\mathbf{m}}$  icon in the task bar.
- 6. Click the **Yes** button in the *Confirmation Message* window.

The *Dashboard* page is displayed and the provider is deleted.

# Add a Contract to a Provider

After you have added a provider to the Care Management system, you are ready to add the contract for the provider. The contract is the legal document defining the relationship between the Care Management group and each provider.

#### **Before You Begin**

Before you can set up the contract for the provider, set up the provider in the system. Refer to <u>Enter a</u> <u>Provider</u>. Once the provider is set up, you are ready to add the contract.

#### To Add a Contract to a Provider

1. Click the drop down arrow in the **Open this Provider** drop down in the title bar. Notice the red rectangle in the screen image below for the location of the drop down list.

|                                                              |                        |                    |                  | 92.                  | -       |
|--------------------------------------------------------------|------------------------|--------------------|------------------|----------------------|---------|
| C Streamline Healthcare Solutions   CareLink   Katie Hensley | Open this Provider 🔹 🔻 | Quick Action       | Open this Client | Create Service/Notes | • 🗄 🕐 🙂 |
|                                                              |                        | 101510601050501000 |                  |                      |         |

2. Highlight the **provider** you want to view and click on the **name** once it is highlighted.

A provider tab is opened and the *Provider Summary* page for the provider is displayed. View <u>field</u> <u>definitions</u>.

| Provider Summary                              |                         |                           |                               |
|-----------------------------------------------|-------------------------|---------------------------|-------------------------------|
| Summary                                       |                         |                           |                               |
| Provider Name: <u>Highland Ridge Hospital</u> | Provider Status: Active | Network Provider: Yes     | Provider Type: Eacility       |
| Contract Expiration Date: 09/30/2018          | Insurer: VBH            |                           |                               |
| Primary Site:                                 | Site Type:              | Site Status:              | Address:                      |
| Paid YTD:                                     | Payable:                | Payable Past 30 Days:     | Contact:                      |
| winderft                                      | Pended > than 60 days:  | Credit/Receivable:        | Phone:                        |
| ast Check:                                    |                         |                           |                               |
| Other Active Sites:                           | Affiliated with:        | Note: [Comment] - 72CA47E | B 9416 4254 8BCD 5605481B5E18 |

Notice the provider tab and banners are displayed.

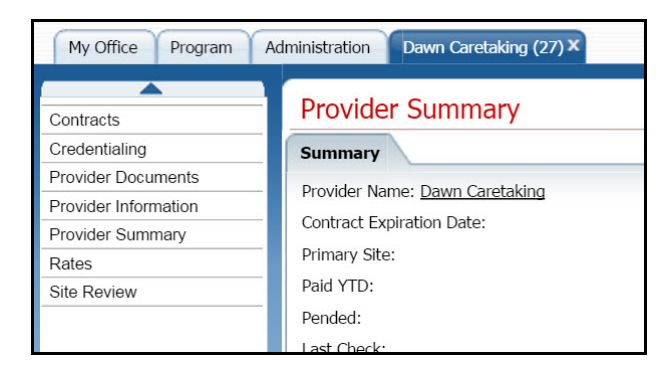

3. Click on the **Contracts** banner to select it.

The *Provider Contracts (###)* list page is displayed. View field definitions.

| From               |       |                 |                  |                    |                  |  |
|--------------------|-------|-----------------|------------------|--------------------|------------------|--|
|                    | m. 10 | Al Insurers •   | Type 🔹 🗟 Show of | urrent contracts o | nly Apply Filter |  |
| iontract ID Insure |       | Ivpe            | Contract Name    | Start Date         | Expiration Date  |  |
|                    |       | No deta to disp | slay             |                    |                  |  |

4. Click the **New Item** icon in the task bar.

The *Contract Details* page is displayed with the *Contract Details* tab active. View <u>field</u> <u>definitions</u>.

| Contract De                                                                                 | tails                            |                          |                                        |                                                      |                                      |      |    |
|---------------------------------------------------------------------------------------------|----------------------------------|--------------------------|----------------------------------------|------------------------------------------------------|--------------------------------------|------|----|
| Contract Details                                                                            | Contracted Rates Billing Code Ru | les                      |                                        |                                                      |                                      |      |    |
| Contract Details                                                                            |                                  |                          |                                        |                                                      |                                      |      |    |
| Status /                                                                                    | ktive 🔻                          |                          |                                        |                                                      |                                      |      |    |
| Insurer                                                                                     | •                                | Contract Start Date      | 05/14/2016                             | Expiration Date                                      | 06/14/2015                           | - 11 |    |
| Contract Name                                                                               |                                  | Type                     |                                        | Payment Terms                                        |                                      |      |    |
| Current claims app<br>% of Cap used<br>Provider/Site m<br>Rendering provi<br>Contract Notes | proved and paid                  | pended<br>sill be pended | Cannot add or moc<br>Cannot add or moc | lly rules until contract<br>lly rates until contract | has been Updated<br>has been Updated |      |    |
|                                                                                             |                                  |                          |                                        |                                                      |                                      |      | \$ |

- 5. Complete the **Contract Details** tab.
- 6. When the *Contract Details* tab is complete, click the **Save** button in the task bar.
- 7. Click the **Contracted Rates** tab to make it active.

The Contracted Rates tab is displayed. View field definitions.

| ct Details Contracted R  | Acs Billing Co | ode Rules     |               |                |        |              |                    |                   |                     |
|--------------------------|----------------|---------------|---------------|----------------|--------|--------------|--------------------|-------------------|---------------------|
| r VBH                    |                | Contract Name | Dawn Caret    | - VBH - 201505 |        | Effective As | Of                 | <b>.</b>          | Apply Filter        |
| Al Stes                  | •              | Client        |               | 3              |        | Start Date   | 06/14/2016         | Expiration        | 06/14/2018          |
| ate ID Code + Modifier(s | ) Name         | Bate/Unit G   | Contract Rate | Sites          | Client | ы            | odified Start Date | Modified End Date | Associated Provided |

- 8. Complete the **Contracted Rates** tab.
- 9. To add a new *Contracted Rate* to a contract, click the **New Contracted Rates** icon in the task bar.

The Contracted Rates Detail page is displayed. View field definitions.

| Create/Modify Ra                                                                 | ite                                                                                                    |                        |                    |            |               |                        |                      |                         |    |  |
|----------------------------------------------------------------------------------|----------------------------------------------------------------------------------------------------|------------------------|--------------------|------------|---------------|------------------------|----------------------|-------------------------|----|--|
|                                                                                  |                                                                                                    |                        |                    |            | Modify Start/ | End Date               |                      |                         |    |  |
| Billing Code                                                                     |                                                                                                    | Rate                   |                    | Start Date |               | End D                  | ste                  | -                       |    |  |
| Mod 1                                                                            |                                                                                                    | Mod 2                  |                    | Mod 3      |               | Mod 4                  |                      | 2                       |    |  |
| Stores                                                                           |                                                                                                    |                        |                    |            |               |                        |                      |                         |    |  |
| Constat                                                                          |                                                                                                    | Chort                  |                    |            |               |                        |                      |                         |    |  |
| Code requires an                                                                 | associated provider to d                                                                               | liver services         | ×                  |            |               |                        |                      |                         |    |  |
| Code requires an<br>All associated prov                                          | associated provider to d                                                                               | Biver services         | •                  |            |               |                        |                      |                         |    |  |
| Code requires an<br>All associated prov<br>Only specified asso                   | associated provider to d<br>riders may deliver service<br>xiated providers may de                      | Ner services           | Specily associated | Traviders  |               |                        |                      |                         |    |  |
| Code requires an<br>All associated prov<br>Only specified asso<br>Rate ID Code + | associated provider to d<br>riders may deliver service<br>sciated providers may de<br>Modifier(s) Name | International Contents | Specily associated | Sites      | Client        | Modified Start<br>Date | Modified End<br>Date | Associeted<br>Providers | \$ |  |

- 10. Complete the **Contracted Rates Detail** page.
- 11. Click the Save button in the task bar when the Contracted Rates Detail page is complete.

The Contract Details page is displayed.

12. Click the **Billing Code Rules** tab to make it active.

The Billing Code Rules tab is displayed. View field definitions.

|              | Contract Name | Dawn Gar                                                                       | et - VBH - 20                                                                                                    | 1605                                                                                                    |                                                                                                    | Apply                                                                                                    | Filter                                                                                                    |                                                                                                    |                                                                                                    |
|--------------|---------------|--------------------------------------------------------------------------------|----------------------------------------------------------------------------------------------------|----------------------------------------------------------------------------------------------------|----------------------------------------------------------------------------------------------------|----------------------------------------------------------------------------------------------------|----------------------------------------------------------------------------------------------------|----------------------------------------------------------------------------------------------------|----------------------------------------------------------------------------------------------------|
|              | Contract Date | 06/14/201                                                                      | 16                                                                                                    |                                                                                                    | Exp                                                                                                    | siration 06/14/2                                                                                                    | 018 🔤 🕶                                                                                                    |                                                                                                    |                                                                                                    |
| Billing Code | Name          | Daily                                                                          | Weekly                                                                                                    | Monthly                                                                                                    | Yearly                                                                                                    | Amount Cap                                                                                                    | Action If<br>Exceeded                                                                                                    | Auth Required                                                                                                    | EOB Required                                                                                                    |
|              | Biling Code   | Contract Perme     Contract Perme     Contract Perme     Billing Code     Name | Contract Name     Contract Name     Contrac | Contract name     Contract name     Contract Date     Of(14/2016     Stilling Code     Name     Dath     Weekly | Contract name     Contract name     Contract Date     Contract Date     Contrac | Contract name     Contract Name     Contract Date     Contract Date     Contract Date     Contract Date     Contract Date     Contract Date     Contract Name     Contract Name     Contrac | Contract Trains     Lower (2004 1991 101000     Contract Date     Op(14/2016     Dep(14/2016     Dep(14/2 | Contract Name     Contract Name     Contrac | Contract name     Contract name     Contrac |

- 13. Complete the **Billing Code Rules** tab.
- 14. To add a new *Billing Code Rule*, click the **New Billing Code Rule** icon in the task bar.

The Billing Code Rules Detail page is displayed. View field definitions.

| Billing Code I     | Rules Detail    | 1 Save 🗙 |
|--------------------|-----------------|----------|
| Create/Modify R    | le              |          |
| Billing Code       | •               |          |
| Daily              | Unlimited       |          |
| Weekdy             | • Unlinited     |          |
| Monthly            | S Unimited  #   |          |
| Yearly             | 🖲 Unlimited 💿 # |          |
| Action If Exceeded |                 |          |
|                    |                 |          |

- 15. Complete the **Billing Code Rules Detail** page.
- 16. Click the Save button in the task bar when the Billing Code Rules page is complete.
- 17. Click the **Exit**  $\times$  icon in the task bar to close the *Contract Details* page.
Why can't I access these screens?

#### Add a Contracted Rate to a Provider

From the Contacted Rates tab on the Contract Details page, you can:

Add a New Contracted Rate to a Provider

Change a Contracted Rate for a Provider

#### To Add a New Contracted Rate to a Provider

1. Click the drop down arrow in the **Open this Provider** drop down in the title bar. Notice the red rectangle in the screen image below for the location of the drop down list.

© Streamline Healthcare Solutions | Carel link | Katle Hensley Dpen this Provider 📍 Quick Action 👎 Open this Client 🔍 Create Service/Notes 🗨 🎗 🖗 🤒

2. Highlight the **provider** you want to view and click on the **name** once it is highlighted.

A provider tab is opened and the *Provider Summary* page for the provider is displayed. View <u>field</u> <u>definitions</u>.

| Provider Summary                       |                         |                          |                                         | (1) |
|----------------------------------------|-------------------------|--------------------------|-----------------------------------------|-----|
| Summary                                |                         |                          |                                         |     |
| Provider Name: Highland Ridge Hospital | Provider Status: Active | Network Provider: Yes    | Provider Type: Eacility                 |     |
| Contract Expiration Date: 09/30/2018   | Insurer: VBH            |                          | (24) (24) (24) (24) (24) (24) (24) (24) |     |
| Primary Site:                          | Site Type:              | Site Status:             | Address:                                |     |
| Paid YTD:                              | Payable:                | Payable Past 30 Days:    | Contact:                                |     |
| Pended                                 | Pended > than 60 days:  | Credit/Receivable:       | Phone:                                  |     |
| Last Check:                            |                         |                          |                                         |     |
| Other Active Sites:                    | Affiliated with:        | Note: [Comment] - 72CA47 | B-9416-4254-8BCD-5505481B5E18           |     |

3. Click on the hyperlinked Contract Expiration Date to display the Contract Details page.

The Contract Details page is displayed. View field definitions.

| Contract L                                                                           | Jetails                                                                                     |              |                          |                        |                            |                                                    |                                      |   |
|--------------------------------------------------------------------------------------|---------------------------------------------------------------------------------------------|--------------|--------------------------|------------------------|----------------------------|----------------------------------------------------|--------------------------------------|---|
| Contract Details                                                                     | s Contracted Rates Bill                                                                     | ing Code R   | ules                     |                        |                            |                                                    |                                      |   |
| Contract Detai                                                                       | ills                                                                                        |              |                          |                        |                            |                                                    |                                      |   |
| Status                                                                               | Active •                                                                                    |              |                          |                        |                            |                                                    |                                      |   |
| Insurer                                                                              | Ľ                                                                                           | ۲            | Contract Start Date      | 06/14/2016             | -                          | Expiration Date                                    | 06/14/2015                           |   |
| Contract Name                                                                        |                                                                                             |              | Туре                     |                        |                            | Payment Terms                                      |                                      |   |
| Current claims a<br>% of Cap used<br>Provider/Site<br>Rendering pr<br>Contract Notes | approved and paid<br>e must be credentialed else the c<br>rovider must be credentialed else | daim will be | pended<br>will be pended | Cannol au<br>Cannot au | id er medil<br>id er medil | ir rules until contract<br>ir rates until contract | has been Updated<br>has been Updated |   |
|                                                                                      |                                                                                             |              |                          |                        |                            |                                                    |                                      | N |

4. Click the **New Contracted Rates** icon in the task bar.

The Contracted Rates Detail page is displayed. View field definitions.

| Create/I                        | fodify Rate                                                                  |                                                               |                 |                                          |            |            |              |     |   |   |  |
|---------------------------------|------------------------------------------------------------------------------|---------------------------------------------------------------|-----------------|------------------------------------------|------------|------------|--------------|-----|---|---|--|
|                                 |                                                                              |                                                               |                 |                                          |            | Modify Sta | art/End Date |     |   |   |  |
| Billing Co                      | le 🗌                                                                         | ♥ R                                                           | ete 🗌           |                                          | Start Date |            | End D        | ate |   |   |  |
| Mod 1                           |                                                                              | м                                                             | lod 2           |                                          | Mod 3      |            | Mod 4        |     | 1 |   |  |
| States                          |                                                                              |                                                               |                 |                                          |            |            |              |     |   |   |  |
| Councilial                      |                                                                              |                                                               | Chiert          |                                          |            |            |              |     |   |   |  |
| Code r                          | quires an associated p                                                       | rovider to deliver se                                         | Chiore          | •                                        |            |            |              |     |   |   |  |
| Code re<br>All assoc            | quires an associated p<br>iated providers may de                             | rovider to deliver se                                         | rvices          | •                                        |            |            |              |     |   |   |  |
| Code re<br>All asso<br>Only spi | quires an associated p<br>lated providers may de<br>cified associated provid | rovider to deliver se<br>liver service<br>ders mey deliver se | chort<br>rvices | <ul> <li>Specify associated i</li> </ul> | Providers  |            |              |     |   | 4 |  |

- 5. Select the **Modify Start/End Date** check box to enter the *Start Date* and *End Dates*.
- 6. Complete the **Contracted Rates Detail** page.
- 7. Click the Save button to save the contracted rate you just added.
- 8. To add another contracted rate, click the **New Contracted Rates** icon. Repeat steps 5 through 7.
- 9. If you are finished adding a new contracted rate, click the **Exit** × icon in the task bar.

#### To Change a Contracted Rate

1. Click the drop down arrow in the **Open this Provider** drop down in the title bar. Notice the red rectangle in the screen image below for the location of the drop down list.

|                                                            |                                                                                                    |                                        | 57 C                                 |                              |
|------------------------------------------------------------|----------------------------------------------------------------------------------------------------|----------------------------------------|--------------------------------------|------------------------------|
| Streamline Healthcare Solutions   CareLink   Katie Hensley | Open this Provider                                                                                                    | Quick Action                           | Open this Client                     | Create Service/Notes 🔹 🕄 🕐 🙂 |
|                                                            | A DESCRIPTION OF A DESCRIPTION OF A DESC | 10000000000000000000000000000000000000 | Consideration and and a state of the | Annu transmatication to an   |

2. Highlight the **provider** you want to view and click on the **name** once it is highlighted.

A provider tab is opened and the *Provider Summary* page for the provider is displayed. View <u>field</u> <u>definitions</u>.

| Provider Summary                       |                         |                          |                               | X |
|----------------------------------------|-------------------------|--------------------------|-------------------------------|---|
| Summary                                |                         |                          |                               |   |
| Provider Name: Highland Ridge Hospital | Provider Status: Active | Network Provider: Yes    | Provider Type: Eacility       |   |
| Contract Expiration Date: 09/30/2018   | Insurer: VBH            |                          | (35541079), (1779), A.B.      |   |
| Primary Site:                          | Site Type:              | Site Status:             | Address:                      |   |
| Paid YTD:                              | Payable:                | Payable Past 30 Days:    | Contact:                      |   |
| Pended                                 | Pended > than 60 days:  | Credit/Receivable:       | Phone:                        |   |
| Last Check:                            |                         |                          |                               |   |
| Other Active Sites:                    | Affiliated with:        | Note: [Comment] - 72CA47 | B-9416-4254-6BCD-5605461B5E18 |   |

3. Click on the **hyperlinked Contract Expiration Date** in the *Provider Summary* page to display the *Contract Details* page.

The Contract Details page is displayed. View field definitions.

| Contract Details                                                                                         | Contracted Rates Billing Cod                                                                                                    | e Rules                                 |                          |                           |                                                  |                                      |   |  |
|----------------------------------------------------------------------------------------------------|----------------------------------------------------------------------------------------------------|-----------------------------------------|--------------------------|---------------------------|--------------------------------------------------|--------------------------------------|---|--|
| Contract Detai                                                                                           | lls                                                                                                    |                                         |                          |                           |                                                  |                                      |   |  |
| Status                                                                                                   | Active •                                                                                                    |                                         |                          |                           |                                                  |                                      |   |  |
| Insurer                                                                                                  |                                                                                                    | <ul> <li>Contract Start Date</li> </ul> | 05/14/2016               | -                         | Expiration Date                                  | 06/14/2015                           |   |  |
| Contract Name                                                                                            |                                                                                                    | Type                                    |                          | ٠                         | Payment Terms                                    |                                      | • |  |
| The total dollar<br>Current claims a<br>% of Cap used<br>Provider/Site<br>Rendering on<br>Contract Notes | value of this contract may not exceed<br>pproved and paid<br>must be credentialed else the claim will<br>ovider must be credentialed else the cla | I be pended                             | Cennot ade<br>Cennot ade | l or modil,<br>I or modil | r rules until contract<br>r rates until contract | has been Updated<br>has been Updated |   |  |
|                                                                                                    |                                                                                                    |                                         |                          |                           |                                                  |                                      |   |  |

4. Click on the **Contracted Rates** tab to make it active.

The Contracted Rates tab is displayed. View field definitions.

| new mor | Barry County CMM And | outer.        | Contract Manual | Advers Chr    | Barri Court - 2016   | P      | Effective As C |                  | 100-              | Acres Filter         |
|---------|----------------------|---------------|-----------------|---------------|----------------------|--------|----------------|------------------|-------------------|----------------------|
| Ste     | Al Sites             | •             | Clerk.          | Pidaris, Chr  | - Barry Court - 2016 | 9      | Start Date     | 05/15/2016       | • Expiration (    | 06/16/2016           |
| Rate    | D Code + Modifier(s) | Name          | Rate/Unit       | Contract Rate | Sites                | Client | Mod            | ified Start Date | Modified End Date | Associated Providers |
| 4569)   | 90832:HF:HG:MC:      | Indiv Therapy | 1.00 Items 9    | \$65.00       | Community He         |        |                |                  |                   | No                   |
| 45698   | 90832                | Indy Therapy  | 1.00 Items 1    | \$65.00       | Community He         |        |                | 06/16/2015       | 06/16/2016        | No                   |
| 45695   | 90772                | Medication A  | 1.00 Items 1    | 75.00         |                      |        |                | 06/16/2016       | 06/16/2017        | No                   |
|         |                      |               |                 |               |                      |        |                |                  |                   |                      |
|         |                      |               | C3              |               |                      |        |                |                  |                   |                      |
|         |                      |               |                 |               |                      |        |                |                  |                   |                      |

5. Click on the **hyperlinked rate ID** in the *Rate ID* column for the rate you want to change.

The Contracted Rates Detail page is displayed. View field definitions.

| Contra     | icted Rates D          | etail                 |            |                      |            |                |                        |             |            |                         | 8 | Save | × | 0 | V |  |
|------------|------------------------|-----------------------|------------|----------------------|------------|----------------|------------------------|-------------|------------|-------------------------|---|------|---|---|---|--|
| Create/M   | todify Rate            |                       |            |                      |            |                |                        |             |            |                         |   |      |   |   |   |  |
|            |                        |                       |            |                      |            | Modily Start/8 | End Date               |             |            |                         |   |      |   |   |   |  |
| Billing Co | se 90772 - 9077        | 2 1                   | Rate       | \$75.00              | Start Date | 06/16/2016     | End                    | Date        | 06/16/2017 | -                       |   |      |   |   |   |  |
| Mod 1      | Ę                      |                       | Mod 2      |                      | Mod 3      |                | Mod                    | 14          |            | 2                       |   |      |   |   |   |  |
| Sito(s)    |                        |                       | Client     | •                    |            |                |                        |             |            |                         |   |      |   |   |   |  |
| Code re    | quires an associated   | provider to deliver s | services   |                      |            |                |                        |             |            |                         |   |      |   |   |   |  |
| All assoc  | lated providers may d  | eliver service        |            |                      |            |                |                        |             |            |                         |   |      |   |   |   |  |
| Only spe   | cified associated prov | iders may deliver se  | ervice     | Specify associated P | novidars   |                |                        |             |            |                         |   |      |   |   |   |  |
| Rate ID    | Code + Modifier(s)     | Name                  | Rate/Unit  | Contract Rate(s)     | Sites      | Client         | Modified Start<br>Date | t Mo<br>Del | dified End | Associated<br>Providers |   |      |   |   |   |  |
| 45699      | 90772                  | Medication Admir      | 1.00 Itera | \$75.0               | 0          |                | 05/15/2016             | 05          | 15/2017    | N                       |   |      |   |   |   |  |

- 6. Make **changes** to the rate as needed.
- 7. To change the *Start and End* dates, first, select the **Modify Start/End Date** check box just above the *Start Date* and *End Date* fields.
- 8. When you are done making changes, click the **Save** button in the task bar.

9. Click the **Exit**  $\times$  icon in the task bar to close the page.

Why can't I access these screens?

#### Select a Provider or Site to Associate with a Contracted Rate

You can specify which providers and sites are associated with the contracted rate you are setting up. You can specify all providers or certain providers. Use this procedure to specify certain providers or sites to associate with the rate.

1. From the *Contracted Rates Detail* page, select the *Code requires an associated provider to deliver services* check box.

Notice the red arrow pointing to the check box in the screen image below.

| Create/            | Modify Rate              |                    |            |                    |            |               |                        |                      |                         | 2 |  |  |
|--------------------|--------------------------|--------------------|------------|--------------------|------------|---------------|------------------------|----------------------|-------------------------|---|--|--|
|                    |                          |                    |            |                    |            | Modily Starty | End Date               |                      |                         |   |  |  |
| Billing Co         | de 90772 - 90772         | 2 🔻                | Rate       | \$75.00            | Start Date | 06/16/2016    | End f                  | Date 06/16/201       | 7                       |   |  |  |
| Mod 1              | 1                        | 1                  | Mod 2      |                    | Mod 3      |               | Mod                    | 4                    | 2                       |   |  |  |
| Sito(s)            |                          |                    | Clent      | •                  |            |               |                        |                      |                         |   |  |  |
| Code r             | equires an associated p  | rovider to deliver | services 🔸 | _                  |            |               |                        |                      |                         |   |  |  |
| All asso           | clated providers may de  | eliver service     |            |                    |            |               |                        |                      |                         |   |  |  |
|                    | arified associated provi | ders may deliver   | service    | Specify associated | Providers  |               |                        |                      |                         |   |  |  |
| Only sp            |                          |                    |            |                    |            |               |                        |                      |                         |   |  |  |
| Only sp<br>Rate ID | Code + Modifier(s)       | Name               | Rate/Unit  | Contract Rate(s)   | Sites      | Client        | Modified Start<br>Date | Modified End<br>Date | Associated<br>Providers |   |  |  |

- 2. Select the Only specified associated providers may deliver service option.
- 3. Click the Specify associated Providers button.

The *Select Provider / Site(s)* window is displayed. View <u>field definitions</u>.

|         | Calact Dra                         | uidau / Cita(a)        |   |
|---------|------------------------------------|------------------------|---|
| Provide | Select Pro                         | vider / Site(s)        |   |
|         |                                    |                        |   |
| ) Sr    | now Only Selected Provider/Site(s) | Show All               |   |
|         | Provider Name                      | Website                |   |
|         | Brown, LMSW, Julie                 | Brown, LMSW, Julie     |   |
|         | Poppe, Jean Marie                  | Poppe, Jean Marie      |   |
|         | Manley, Paula                      | Manley, Paula          |   |
|         | Lindberg, Edwin                    | Lindberg, Edwin        |   |
|         | Wright, Linda                      | Wright, Linda          |   |
|         | Battani, LMSW, Rina                | Battani, LMSW, Rina    |   |
|         | Sutton, LMSW, Kathleen             | Sutton, LMSW, Kathleen |   |
|         | Meyer, Tim                         | Meyer, Tim             |   |
|         | Gustin, LMSW, Barbara              | Gustin, LMSW, Barbara  |   |
|         | Steinhauer, LMSW, Lynn             | Steinhauer, LMSW, Lynn |   |
|         | Remmert, Heather                   | Remmert, Heather       |   |
|         | Liss, LMSW, Peggy                  | Liss, LMSW, Peggy      |   |
|         | Shaw, LMSW, Jessica                | Shaw, LMSW, Jessica    |   |
| _       |                                    |                        | 6 |

- 4. Select **specific providers** from the list to display or select the **Show All** option to display all providers.
- 5. Type **all or partial name** in the *Provider/Site(s)* field to narrow the list of providers that is displayed.
- 6. Click the **Save** button to save the list of providers that you selected.
- 7. Click the **Close** button to close the window.

Why can't I access these screens?

#### Add a Billing Code Rule to a Provider

For each billing code that a provider can use, you can set up use rules for the code. The rule controls the:

- Number of occurrences in a specified time span
- Action to take on a claim if the rules are exceeded
- Dollar amount cap
- Whether or not authorization is required for the code
- Whether or not previous payer EOB is required.

From the Billing Code Rules tab in Contract Details, you can:

Add a Billing Code Rule to a Provider

Change a Billing Code Rule for a Provider

#### To Add a Billing Code Rule to a Provider

1. Click the drop down arrow in the **Open this Provider** drop down in the title bar. Notice the red rectangle in the screen image below for the location of the drop down list.

© Streamline Healthcare Solutions | CareLink | Kotle Hansley Open this Provider 🔹 Quick Action 🔹 Open this Client 💽 Create Service/Notes 💌 🔒 🖗 🔮

2. Highlight the **provider** you want to view and click on the **name** once it is highlighted.

A provider tab is opened and the *Provider Summary* page for the provider is displayed. View <u>field</u> <u>definitions</u>.

| Provider Summary                       |                         |                          |                               |  |
|----------------------------------------|-------------------------|--------------------------|-------------------------------|--|
| Summary                                |                         |                          |                               |  |
| Provider Name: Highland Ridge Hospital | Provider Status: Active | Network Provider: Yes    | Provider Type: Eacility       |  |
| Contract Expiration Date: 09/30/2018   | Insurer: VBH            |                          | (243) (243) (243)             |  |
| Primary Site:                          | Site Type:              | Site Status:             | Address:                      |  |
| Paid YTD:                              | Payable:                | Payable Past 30 Days:    | Contact:                      |  |
| Pended:                                | Pended > than 60 days:  | Credit/Receivable:       | Phone:                        |  |
| Last Check:                            |                         |                          |                               |  |
| Other Active Sites:                    | Affiliated with:        | Note: [Comment] - 72CA47 | B 9416 4254 8BCD 5605481B5E18 |  |

3. Click on the hyperlinked Contract Expiration Date to display the Contract Details page.

The Contract Details page is displayed. View field definitions.

| Contract De                                                                                                    | etails                                                                                                    |                                     |                          |                          |                      |                                                  |                                      | 80 |
|----------------------------------------------------------------------------------------------------|----------------------------------------------------------------------------------------------------|-------------------------------------|--------------------------|--------------------------|----------------------|--------------------------------------------------|--------------------------------------|----|
| Contract Details                                                                                                  | Contracted Rates                                                                                           | Billing Code R                      | les                      |                          |                      |                                                  |                                      |    |
| Contract Details                                                                                                  |                                                                                                    |                                     |                          |                          |                      |                                                  |                                      |    |
| Status                                                                                                    | Active                                                                                                    | •                                   |                          |                          |                      |                                                  |                                      |    |
| Insurer                                                                                                    |                                                                                                    | ۲                                   | Contract Start Date      | 05/14/2015               | -                    | Expiration Date                                  | 06/14/2015                           |    |
| Contract Name                                                                                                    |                                                                                                    |                                     | Type                     |                          |                      | Payment Terms                                    |                                      |    |
| The total dollar va<br>Current claims app<br>% of Cap used<br>Provider/Site m<br>Rendering prov<br>Contract Notes | lue of this contract may n<br>proved and paid<br>nust be credentialed else t<br>rider must be credentialed | te claim will be<br>letse the claim | pended<br>vill be pended | Cannol add<br>Cannot add | ar modil<br>ar modil | y rules until contract<br>y rates until contract | has been Updated<br>has been Updated |    |
|                                                                                                    |                                                                                                    |                                     |                          |                          |                      |                                                  |                                      | 4  |

4. Click the **New Billing Code Rules** icon in the task bar.

The Billing Code Rules Detail page is displayed. View field definitions.

| Billing Code I      | Rules Detail           | Sov. |
|---------------------|------------------------|------|
| Create/Modify Ru    | le                     |      |
| Billing Code        | *                      |      |
| Daily               | Unlimited              |      |
| Weekdy              | Unlimited      a     a |      |
| Monthly             | ⊛ Unimited ◎ #         |      |
| Yearly              | 🖲 Unlimited 🛛 z        |      |
| Action If Exceeded  |                        |      |
| Amount Cap          |                        |      |
| Standard Rule       |                        |      |
| Authorization Requi | red 🔍 Yes 🖲 No         |      |
| Previous Payer EOB  | Required 🔍 Yes 🔍 No    |      |

- 5. Complete the **Create/Modify Rule** section of the page.
- 6. When you are done, click the **Save** icon in the task bar.
- 7. To add another *Billing Code Rule*, click the **New Billing Code Rules** icon in the task bar. Repeat steps 5 and 6 in this procedure.
- 8. When you are done adding *Billing Code Rules*, click the **Exit** × icon in the task bar.

#### To Change a Billing Code Rule for a Provider

1. Click the drop down arrow in the **Open this Provider** drop down in the title bar. Notice the red rectangle in the screen image below for the location of the drop down list.

reamline Healthcare Schutions | CareLink | Katle Hensley Open this Provider 🔹 Quick Action 🔹 Open this Client 🔹 Create Service/Notes 🔹 😣 😨 🥸

2. Highlight the **provider** you want to view and click on the **name** once it is highlighted.

A provider tab is opened and the *Provider Summary* page for the provider is displayed. View <u>field</u> <u>definitions</u>.

| Provider Summary                       |                         |                          |                                                                                                    | 10.0 |
|----------------------------------------|-------------------------|--------------------------|----------------------------------------------------------------------------------------------------|------|
| Summary                                |                         |                          |                                                                                                    |      |
| Provider Name: Highland Ridge Hospital | Provider Status: Active | Network Provider: Yes    | Provider Type: Eacility                                                                                         |      |
| Contract Expiration Date: 09/30/2018   | Insurer: VBH            |                          | (1999) (1999) (1999) (1999) (1999) (1999) (1999) (1999) (1999) (1999) (1999) (1999) (1999) (1999) (1999) (1999) |      |
| Primary Site:                          | Site Type:              | Site Status:             | Address:                                                                                                    |      |
| Paid YTD:                              | Payable:                | Payable Past 30 Days:    | Contact:                                                                                                    |      |
| Pended                                 | Pended > than 60 days:  | Credit/Receivable:       | Phone:                                                                                                    |      |
| Last Check:                            |                         |                          |                                                                                                    |      |
| Other Active Sites:                    | Affiliated with:        | Note: [Comment] - 72CA47 | E 9416-4254-8BCD 5605481B5E18                                                                                   |      |

3. Click on the **hyperlinked Contract Expiration Date** to display the *Contract Details* page.

The Contract Details page is displayed. View field definitions.

| Contract De                                                                                 | tails                                                                      |                                     |                          |                              |                      |                                                    |                                      | 8 8 8 |
|---------------------------------------------------------------------------------------------|----------------------------------------------------------------------------|-------------------------------------|--------------------------|------------------------------|----------------------|----------------------------------------------------|--------------------------------------|-------|
| Contract Details                                                                            | Contracted Rates                                                           | Billing Code Ru                     | les                      |                              |                      |                                                    |                                      |       |
| Contract Details                                                                            |                                                                            |                                     |                          |                              |                      |                                                    |                                      |       |
| Status A                                                                                    | ktive                                                                      | •                                   |                          |                              |                      |                                                    |                                      |       |
| Insurer                                                                                     |                                                                            | ۲                                   | Contract Start Date      | 05/14/2015                   |                      | Expiration Date                                    | 06/14/2015                           |       |
| Contract Name                                                                               |                                                                            |                                     | Type                     | -                            | ٠                    | Payment Terms                                      | 1                                    |       |
| Current claims app<br>% of Cap used<br>Provider/Site m<br>Rendering provi<br>Contract Notes | roved and paid<br>ust be credentialed else th<br>ider must be credentialed | e claim will be<br>else the claim i | pended<br>sill be pended | Cennot add c<br>Cennot add c | r modil,<br>r modil, | ir rules until contract<br>ir rates until contract | has been Updated<br>has been Updated |       |
|                                                                                             |                                                                            |                                     |                          |                              |                      |                                                    |                                      | 4     |

4. Click on the **Billing Code Rules** tab to make it active.

The Billing Code Rules tab is displayed. View field definitions.

| Contra          | act Deta               | ails              |                                 |            |                        |             |        |            |                            | 8             | Save         |    | 9 0 | * |
|-----------------|------------------------|-------------------|---------------------------------|------------|------------------------|-------------|--------|------------|----------------------------|---------------|--------------|----|-----|---|
| Contract        | Dotails                | Contracted Rates  | Billing Code Rules              | 1          |                        |             |        |            |                            |               |              |    |     |   |
| Insurer<br>Site | Barry Cour<br>Al Sites | ity CMH Authority | Contract Name     Contract Date | Ada<br>06/ | ms, Chr - B<br>16/2016 | arty Coun - | 201605 | Expiration | Apply Filter<br>06/16/2017 | -             |              |    |     |   |
| siling Cod      | le Rule (D             | Billing Code      | Name                            | Daily      | Weekly                 | Monthly     | Yearly | Amount Cap | Action If<br>Exceeded      | Auth Required | EOB Required |    |     |   |
| 15367           |                        | 90832             | Indiv Therapy 1                 | 1          |                        | 1           |        |            | Denied                     | Yes           | Yes          | ÷. |     |   |
|                 |                        |                   |                                 |            | Þ                      |             |        |            |                            |               |              |    |     |   |
|                 |                        |                   |                                 |            |                        |             |        |            |                            |               |              |    |     |   |

5. Click on the **hyperlinked billing code rule ID number** in the *Billing Code Rule ID* column.

The Billing Code Rules Detail page is displayed. View field definitions.

| reate/Modify Rule  |               |  |
|--------------------|---------------|--|
|                    |               |  |
| Wing Code          | •             |  |
| Daily ®            | Unlimited 🗇 # |  |
| Neeldy ®           | Unlimited 💿 # |  |
| Monthly            | Unimited 💿 ±  |  |
| rearly 🔘           | Unlimited 💿 # |  |
| Action If Exceeded |               |  |
| Amount Cap         |               |  |

- 6. Make changes to the billing code rule.
- 7. When you are done, click the **Save** icon in the task bar.
- 8. When you are done changing *Billing Code Rules*, click the **Exit** × icon in the task bar.

Why can't I access these screens?

#### Export a List of a Provider's Contracts to Excel

1. Click the drop down arrow in the **Open this Provider** drop down in the title bar. Notice the red rectangle in the screen image below for the location of the drop down list.

© Streamline Healthcare Solutions | CareLink | Kotte Hensky Open this Provider 🔍 Quick Action Y Open this Client Y Greate Service/Notes Y 🔒 🖗 🧕

2. Highlight the **provider** you want to view and click on the **name** once it is highlighted.

A provider tab is opened and the *Provider Summary* page for the provider is displayed. View <u>field</u> <u>definitions</u>.

| Provider Summary                       |                         |                          |                               |  |
|----------------------------------------|-------------------------|--------------------------|-------------------------------|--|
| Summary                                |                         |                          |                               |  |
| Provider Name: Highland Ridge Hospital | Provider Status: Active | Network Provider: Yes    | Provider Type: Eacility       |  |
| Contract Expiration Date: 09/30/2018   | Insurer: VBH            |                          |                               |  |
| Primary Site:                          | Site Type:              | Site Status:             | Address:                      |  |
| Paid YTD:                              | Payable:                | Payable Past 30 Days:    | Contact:                      |  |
| Pended:                                | Pended > than 60 days:  | Credit/Receivable:       | Phone:                        |  |
| Last Check:                            |                         |                          |                               |  |
| Other Active Sites:                    | Affiliated with:        | Note: [Comment] - 72CA47 | E 9416 4254 8BCD 5605481B5E18 |  |

Notice the provider tab and banners are displayed.

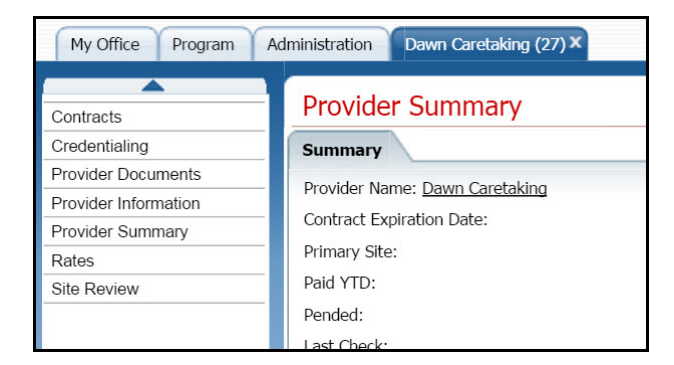

3. Click on the **Contracts** banner to select it.

The *Provider Contracts (###)* list page is displayed. View <u>field definitions</u>.

| Provider    | Contracts (1)              |   |                 |   |                                  |                     |                   | 😭 ╈ 🖻 🖻 🗙 |
|-------------|----------------------------|---|-----------------|---|----------------------------------|---------------------|-------------------|-----------|
| From        | То                         | • | All insurers    | • | Type • Show                      | v current contracts | only Apply Filler |           |
| Contract ID | Instater                   | Δ | IVDS            |   | Contract Name                    | Start Date          | Expiration Date   |           |
| 3886        | Barry County CMH Authority |   | Signed Contract |   | Adams, Chr - Barry Coun - 201606 | 06/16/2016          | 06/16/2017        |           |

4. Click on the **Export** icon in the task bar.

The Export file tab is displayed in the lower left corner of your screen.

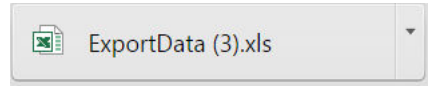

- 5. Click on the **ExportData** file icon in the task bar in the browser window to open the file in Microsoft Excel.
- 6. In Excel, you can **Save** the file with a new name and **Print** the file.

Why can't I access these screens?

# **Field Definitions**

## Address Details Window Field Definitions

| Addres | ss Details                   |        |
|--------|------------------------------|--------|
| Street | 1920 S Highland<br>Suite 316 | ОК     |
| City   | Lombard                      | Cancel |
| State  | Illinois                     | ¥      |
| Zip    | 60148                        |        |

| Field   | Required? | Description                                                                          |
|---------|-----------|--------------------------------------------------------------------------------------|
|         |           | Identifies the number and street name. You can enter up to three lines in the field. |
| Street  |           | You can enter 30 characters in the first two lines and 10 characters in the third    |
|         |           | line. Press the Enter key to control the line breaks.                                |
| City    |           | Identifies the city in the address. You can enter up to 210 characters on one line.  |
|         |           | Identifies the state for the address. Select the state name from the drop down list  |
| State   |           | or type the first 2 or 3 characters of the state name to display the states that     |
|         |           | match.                                                                               |
| Zin     |           | Identifies the ZIP code in the address. You enter a five-digit ZIP code. You can     |
| Zīp     |           | also add the hyphen and the four-digit ZIP+4 code.                                   |
|         |           | Identifies which address is the mailing address for the provider. Display the        |
| Mailing |           | mailing address in the panel and select the Mailing check box to identify the        |
|         |           | mailing address.                                                                     |

## **Billing Code Rules Detail Page Field Definitions**

| Billing Cod      | e Rules Detail          | 🗈 Save 🗶 🖀 💐 |
|------------------|-------------------------|--------------|
| Create/Modify    | / Rule                  |              |
| Billing Code     |                         |              |
| Daily            | Unlimited      #        |              |
| Weekly           | Unlimited      #        |              |
| Monthly          | Unlimited      #        |              |
| Yearly           | Unlimited      #        |              |
| Action If Exceed | led 🔹                   |              |
| Amount Cap       |                         |              |
| Standard Rule    |                         |              |
| Authorization R  | equired 🔍 Yes 🖲 No      |              |
| Previous Payer   | EOB Required 🔍 Yes 🔍 No |              |

| Field                          | Required? | Description                                                                                                    |
|--------------------------------|-----------|----------------------------------------------------------------------------------------------------|
| Create/Modify                  | Rule      | ·                                                                                                    |
| Billing Code                   |           | Identifies the billing code you are creating the rule for.                                                                                                    |
| Daily                          |           | Identifies whether or not there is a limit on the number of occurrences for the time span. Select <i>Unlimited</i> if there is not limit or if there is a limit, select the other radio button and enter the number of occurrences that are allowed each day.   |
| Weekly                         |           | Identifies whether or not there is a limit on the number of occurrences for the time span. Select <i>Unlimited</i> if there is not limit or if there is a limit, select the other radio button and enter the number of occurrences that are allowed each week.  |
| Monthly                        |           | Identifies whether or not there is a limit on the number of occurrences for the time span. Select <i>Unlimited</i> if there is not limit or if there is a limit, select the other radio button and enter the number of occurrences that are allowed each month. |
| Yearly                         |           | Identifies whether or not there is a limit on the number of occurrences for the time span. Select <i>Unlimited</i> if there is not limit or if there is a limit, select the other radio button and enter the number of occurrences that are allowed each year.  |
| Action If<br>Exceeded          |           | <ul> <li>Identifies the action the system takes on a claim if the number of occurrences exceeds the limits set. Options are to:</li> <li>Deny the claim</li> <li>Pend the claim</li> </ul>                                                                      |
| Amount Cap                     |           | Identifies if there is a dollar amount limit on how much can be billed for the code.                                                                                                    |
| Standard Rule                  |           | ·                                                                                                    |
| Authorization<br>Required      |           | Identifies whether or not authorization is required from the insurer for whether or<br>not the claim will be processed and paid if all other billing rules are met.                                                                                             |
| Previous Payer<br>EOB Required |           | Identifies whether or not Explanation of Benefits (EOB) information is required to be entered if the client is covered by multiple insurers.                                                                                                    |

## Contract Details Page Billing Code Rules Tab Field Definitions

| Contract D   | Details Contracted Rates | Billing Code Rules |          |               |         |        |                  |           |               |              |
|--------------|--------------------------|--------------------|----------|---------------|---------|--------|------------------|-----------|---------------|--------------|
| Insurer      | VBH                      | Contract Name      | Dawn Car | et - VBH - 20 | 1606    |        | Apph             | Filter    |               |              |
| Site         | All Sites                | Contract Date      | 06/14/20 | 16            | 1       | Exp    | piration 06/14/2 | 018       |               |              |
| Sillina Code | Rule ID Billing Code     | Name               | Daily    | Weekly        | Monthly | Yearly | Amount Can       | Action If | Auth Required | FOR Required |

| Field             | Required? | Description                                                                          |  |  |  |  |  |  |
|-------------------|-----------|--------------------------------------------------------------------------------------|--|--|--|--|--|--|
| Filter            |           |                                                                                      |  |  |  |  |  |  |
| Incuror           |           | Identifies the insurer that the provider is contracted with for payment. The entry   |  |  |  |  |  |  |
| insurci           |           | defaults in this field.                                                              |  |  |  |  |  |  |
| Contract Name     |           | Identifies the name entered for the contract.                                        |  |  |  |  |  |  |
|                   |           | Select from the drop-down list to filter records to display in the List area of the  |  |  |  |  |  |  |
| Site              |           | page. Options are:                                                                   |  |  |  |  |  |  |
| 510               |           | • All Sites                                                                          |  |  |  |  |  |  |
|                   |           | • Choose a site set up for the provider in the system                                |  |  |  |  |  |  |
| Contract Date     |           | Identifies the start date of the contract entered on the Contract Details tab.       |  |  |  |  |  |  |
| Expiration        |           | Identifies the expiration date entered for the contract on the Contract Details tab. |  |  |  |  |  |  |
| List              |           |                                                                                      |  |  |  |  |  |  |
| Billing Code Rule | •         | Identifies the number assigned by the system when the billing code rule was          |  |  |  |  |  |  |
| ID                |           | created.                                                                             |  |  |  |  |  |  |
| Billing Code      |           | Identifies the billing code entered into the system for which the billing rule was   |  |  |  |  |  |  |
| Billing Code      |           | set up.                                                                              |  |  |  |  |  |  |
| Name              |           | Identifies the descriptive name of the billing code.                                 |  |  |  |  |  |  |
| Daily             |           | Identifies the number of times a day the service can be provided and be covered      |  |  |  |  |  |  |
| Dany              |           | by the insurer.                                                                      |  |  |  |  |  |  |
| Weekly            |           | Identifies the number of times a day the service can be provided and be covered      |  |  |  |  |  |  |
| WEEKIY            |           | by the insurer.                                                                      |  |  |  |  |  |  |
| Monthly           |           | Identifies the number of times a day the service can be provided and be covered      |  |  |  |  |  |  |
| wontiny           |           | by the insurer.                                                                      |  |  |  |  |  |  |
| Yearly            |           | Identifies the number of times a day the service can be provided and be covered      |  |  |  |  |  |  |
| Tearry            |           | by the insurer.                                                                      |  |  |  |  |  |  |
| Amount Cap        |           | Identifies the dollar amount limit that can be claimed for this billing code.        |  |  |  |  |  |  |
|                   |           | Identifies the action the system takes when processing claims, if the amount         |  |  |  |  |  |  |
| Action If         |           | exceeds the limits set in the rule. Options are:                                     |  |  |  |  |  |  |
| Exceeded          |           | • Deny                                                                               |  |  |  |  |  |  |
|                   |           | • Pend                                                                               |  |  |  |  |  |  |
| Auth Required     |           | Identifies whether or not authorization is required for providing the service.       |  |  |  |  |  |  |
| FOR Paguirad      |           | Identifies whether or not Explanation of Benefits (EOB) information is required      |  |  |  |  |  |  |
| LOB Required      |           | to be entered in the system when the client is covered by multiple insurers.         |  |  |  |  |  |  |

## **Contract Details Page Field Definitions**

| Contract I                                                                                            | Details                                                                                                    |                          |                          |                          |                                                  |                                      |   | 8 8 | 5340 |  |
|----------------------------------------------------------------------------------------------------|----------------------------------------------------------------------------------------------------|--------------------------|--------------------------|--------------------------|--------------------------------------------------|--------------------------------------|---|-----|------|--|
| Contract Detail                                                                                       | Is Contracted Rates Billing Code Ru                                                                                                    | iles                     |                          |                          |                                                  |                                      |   |     |      |  |
| Contract Deta                                                                                         | nils                                                                                                    |                          |                          |                          |                                                  |                                      |   |     |      |  |
| Status                                                                                                | Active                                                                                                    |                          |                          |                          |                                                  |                                      |   |     |      |  |
| Insurer                                                                                               | •                                                                                                    | Contract Start Date      | 06/14/2016               |                          | Expiration Date                                  | 06/14/2016                           |   |     |      |  |
| Contract Name                                                                                         |                                                                                                    | Туре                     |                          | •                        | Payment Terms                                    |                                      | • |     |      |  |
| The total dollar<br>Current claims<br>% of Cap used<br>Provider/Site<br>Rendering p<br>Contract Notes | r value of this contract may not exceed<br>approved and paid<br>e must be credentialed else the claim will be<br>rowider must be credentialed else the claim vi | pended<br>will be pended | Cannot ado<br>Cannot ado | l or modil<br>l or modil | y rules until contract<br>y rates until contract | has been Updated<br>has been Updated |   |     |      |  |
|                                                                                                    |                                                                                                    |                          |                          |                          |                                                  |                                      |   |     | 2    |  |

| Field                          | Required? | Description                                                                             |  |  |  |  |  |
|--------------------------------|-----------|-----------------------------------------------------------------------------------------|--|--|--|--|--|
| Contract Details               |           |                                                                                         |  |  |  |  |  |
| Status                         | Yes       | Identifies the status of the contract process in the system.                            |  |  |  |  |  |
| Insurer                        | Yes       | Identifies the insurer who will pay the charges submitted by the provider.              |  |  |  |  |  |
| Contract Start<br>Date         | Yes       | Identifies the start date for the contract to become effective.                         |  |  |  |  |  |
| Expiration Date                | Yes       | Identifies the expiration date of the contract.                                         |  |  |  |  |  |
| Contract Name                  | Yes       | Identifies the contract name assigned by the system. You can edit this name, if needed. |  |  |  |  |  |
|                                |           | Identifies the type of contract being put in effect. Choices are:                       |  |  |  |  |  |
|                                |           | Addendum to Signed Contract                                                             |  |  |  |  |  |
|                                | Yes       | • Letter of Intent                                                                      |  |  |  |  |  |
| Tuno                           |           | Non-Par Conversion Agreement                                                            |  |  |  |  |  |
| 1 ype                          |           | • Other                                                                                 |  |  |  |  |  |
|                                |           | Signed Contract                                                                         |  |  |  |  |  |
|                                |           | • Verbal Agreement - By Phone                                                           |  |  |  |  |  |
|                                |           | Verbal Agreement - Face to Face                                                         |  |  |  |  |  |
| Payment Terms                  | Yes       | Where does this come from???                                                            |  |  |  |  |  |
| Claims must be received within |           | Identifies the time span that is required to submit claims for processing from the      |  |  |  |  |  |
| days from the date             | Yes       | date of service.                                                                        |  |  |  |  |  |
| of service.                    |           |                                                                                         |  |  |  |  |  |
| Older claims will              |           | Identifies what happens to claims that miss the number of days received from the        |  |  |  |  |  |
| be                             | Vas       | date of service entered in the previous field. choices are:                             |  |  |  |  |  |
| Pended                         | 1 05      | • Pended                                                                                |  |  |  |  |  |
| Denied                         |           | • Denied                                                                                |  |  |  |  |  |

| Field                                                                             | Required? | Description                                                                                                    |
|-----------------------------------------------------------------------------------|-----------|----------------------------------------------------------------------------------------------------|
| The total dollar<br>value of this<br>contract may not<br>exceed                   |           | Identifies a total dollar amount that can be paid to the provider for the duration of the contact.                                                                                                    |
| Current claims<br>approved and paid                                               |           | Identifies the current dollar total of claims that have been approved and paid. This value is provided by the system.                                                                                                    |
| % of Cap used                                                                     |           | Identifies the percentage of the payment cap that has been paid so far. This value is provided by the system.                                                                                                    |
| Provider/Site must<br>be credentialed<br>else the claim will<br>be pended         |           | Identifies whether or not the provider and/or site need to be credentialed to have claims approved. If the check box is selected, then claims are pended if the provider and/or site are not credentialed.                           |
| Rendering<br>provider must be<br>credentialed else<br>the claim will be<br>pended |           | Identifies whether or not the contract specifies that the rendering provider must be credentialed. If this check box is selected, then the rendering provider must be credentialed or the claims is pended.                          |
| Contract Notes                                                                    |           | Identifies any comments entered about the contract. You can enter an unlimited number of characters in the <i>Notes</i> field. When the notes are entered, you can run spell check on the notes that are entered. <u>Tell me how</u> |

### **Contracted Rates Detail Page Field Definitions**

| reate/Modify Rate                                            |                                               |      |                      |            |            |             |     |   |   |
|--------------------------------------------------------------|-----------------------------------------------|------|----------------------|------------|------------|-------------|-----|---|---|
|                                                              |                                               |      |                      |            | Modify Sta | rt/End Date |     |   |   |
| illing Code                                                  | ▼ Rate                                        | 2    |                      | Start Date |            | End D       | ste | - |   |
| lod 1                                                        | Mod                                           | 2    |                      | Mod 3      |            | Mod 4       |     |   |   |
| Sile(s)                                                      | Ci                                            | ient | •                    |            |            |             |     |   |   |
| Cada convictor an accoriate                                  | Land date for defining and                    | icar |                      |            |            |             |     |   |   |
| code requires an associate                                   | provider to deliver servi                     | ices |                      |            |            |             |     |   |   |
| All associated providers may                                 | deliver service                               | ices |                      |            |            |             |     |   |   |
| All associated providers may<br>Only specified associated pr | deliver service<br>widers may deliver service | ce ( | Specify associated F | Providers  |            |             |     |   | 2 |

| Field                                                    | Required? | Description                                                                                                    |
|----------------------------------------------------------|-----------|----------------------------------------------------------------------------------------------------|
| Create/Modify Rate                                       |           |                                                                                                    |
| Modify Start/End                                         |           | Identifies whether or not the <i>Start Date</i> and <i>End Date</i> fields are active or                                                                                                    |
| Date                                                     |           | grayed out. Select the check box to change the start and end dates.                                                                                                    |
| Billing Code                                             |           | Identifies the <i>Billing Code</i> you are setting the contracted rate for.                                                                                                    |
| Rate                                                     |           | Identifies the dollar amount of the charge for the billing code. You can enter up                                                                                                    |
|                                                          |           | to 8 digits. The system adds the dollar sign, a decimal point and 2 training zeros.                                                                                                    |
| Start Date                                               |           | Select the <b>Modify Start/End Date</b> check box to make this field active. Use the <i>calendar icon</i> to select a start date for the contracted rate.                                                 |
| End Date                                                 |           | Select the <b>Modify Start/End Date</b> check box to make this field active. Use the <i>calendar icon</i> to select an end date for the contracted rate.                                                  |
| Mod 1                                                    |           | If the billing code selected in the <i>Billing Code</i> field has modifiers added to it, the modifiers are displayed in this field. Up to four modifiers can be added to the billing code.                |
| Mod 2                                                    |           | If the billing code selected in the <i>Billing Code</i> field has modifiers added to it, the modifiers are displayed in this field. Up to four modifiers can be added to the billing code.                |
| Mod 3                                                    |           | If the billing code selected in the <i>Billing Code</i> field has modifiers added to it, the modifiers are displayed in this field. Up to four modifiers can be added to the billing code.                |
| Mod 4                                                    |           | If the billing code selected in the <i>Billing Code</i> field has modifiers added to it, the modifiers are displayed in this field. Up to four modifiers can be added to the billing code.                |
| Site(s) button                                           |           | Use the <b>Site</b> ( <b>s</b> ) button to select the site where the billing code and rate applies.                                                                                                    |
| Client button                                            |           | Use the <b>Client</b> button to select a client who uses the code and contacted rate.                                                                                                    |
| Code requires an associated provider to deliver services |           | Select the check box to indicate that the contracted rate requires an associated provider to provide the service at the specified rate. Once this check box is selected, select one of the other options. |

| Field                                                                  | Required? | Description                                                                                                    |
|------------------------------------------------------------------------|-----------|----------------------------------------------------------------------------------------------------|
| All associated<br>providers may deliver<br>service                     |           | Use this radio button to indicate that all associated providers set up in the system can provide the service for this contracted rate.                                                                                                    |
| Only specified<br>associated providers<br>may deliver service          |           | Use this radio button to indicate that only the selected associated providers can provide the service at the listed rate. To specify an associated provider, click the button and complete the <i>Select Provider / Site(s)</i> window. Tell me how                                                                                  |
| Specify associated<br>Providers button<br>Specify associated Providers |           | If you select the <i>Code requires an associated provider to deliver services</i> check<br>box and then select the <i>Only specified associated providers may deliver service</i><br>option, use the <b>Specify associated Providers</b> button to select the providers to<br>associate to deliver service for this contracted rate. |

## **Contracted Rates Tab Field Definitions**

| Contract Detai | Is Contracted Rates | Billing Co | de Rules      |               |                   |        |                |                   |                   |                      |
|----------------|---------------------|------------|---------------|---------------|-------------------|--------|----------------|-------------------|-------------------|----------------------|
| Insurer        | VBH                 |            | Contract Name | Dawn Caret    | - VBH - 201606    |        | Effective As ( | xf                |                   | Apply Filter         |
| Site [         | All Sites           | •          | Client        | L             |                   |        | Start Date     | 06/14/2016        | Expiration        | 06/14/2018           |
| Rate ID        | Code + Modifier(s)  | Name       | Rate/Unit C   | Contract Rate | Sites             | Client | Mo             | lified Start Date | Modified End Date | Associated Providers |
|                |                     |            |               |               | No data to displa | v      |                |                   |                   |                      |

| Field           | Required? | Description                                                                                                    |
|-----------------|-----------|----------------------------------------------------------------------------------------------------|
| Filter          |           |                                                                                                    |
| Insurer         |           | Identifies the insurer with whom the contract defines the business relationship                                                    |
|                 |           | with the MCO.                                                                                                    |
| Contract Name   |           | Identifies the name of the contract. The name is assigned by the system when the contract is added, but can be revised by the user |
| Effective As Of |           | Identifies the effective dates of contracted rates to filter the list.                                                             |
| Site            |           | Identifies the site where the contracted rates apply.                                                                              |
| Client          |           | If a contracted rate is assigned to a specific client, identifies the client you want to filter the list for.                      |
| Start Date      |           | Identifies the start date of the contract with this insurer.                                                                       |
| Expiration      |           | Identifies the expiration date of the contract with this insurer.                                                                  |
| List            |           |                                                                                                    |
| Rate ID         |           | Identifies the ID assigned by the system when the contracted rate was added.                                                       |
| Code +          |           | Identifies the procedure code and any modifiers for which the contracted rate was                                                  |
| Modifier(s)     |           | set up.                                                                                                    |
| Name            |           | Identifies the name of the procedure code.                                                                                         |
| Rate/Unit       |           | Identifies the number of units the contracted rate applied to.                                                                     |
| Contract Rate   |           | Identifies the dollar amount that is contracted to be paid for the service.                                                        |
| Sites           |           | Identifies the site where the service and rate can be assigned.                                                                    |
| Client          |           | If the contracted rate is set up for a specific client, identifies the client the rate is for.                                     |
| Modified State  |           | If the start and end dates have been modified on the contract details page,                                                        |
| Date            |           | identifies the modified start date.                                                                                                |
| Modified End    |           | If the start and end dates have been modified on the contract details page,                                                        |
| Date            |           | identifies the modified end date.                                                                                                  |
| Associated      |           | Identifies whether or not providers have been associated with this provider and                                                    |
| Providers       |           | contract.                                                                                                    |

## Insurer Name Window Field Definitions

| SmartCare                                                                                                    | 0 |   |
|----------------------------------------------------------------------------------------------------|---|---|
| InsurerName                                                                                                    |   |   |
| Available                                                                                                    | _ | I |
| Barry County CMH Authority<br>Berrien Mental Health Authority<br>Pines Mental Health Authority<br>Summit Pointe | * | d |
| SWMBH MH<br>Van Buren County CMH                                                                                |   |   |
|                                                                                                    |   |   |
|                                                                                                    |   |   |
|                                                                                                    |   | e |
|                                                                                                    |   |   |
|                                                                                                    |   |   |
|                                                                                                    | - |   |
|                                                                                                    |   |   |
| OK Cancel                                                                                                    |   |   |

| Field     | Required? | Description                                                                                                    |
|-----------|-----------|----------------------------------------------------------------------------------------------------|
| Available |           |                                                                                                    |
| Names     |           | List of insurers set up in the system. Select the insurer you want to add as an associated insurer on the <i>Provider Information</i> page <i>General</i> tab. |

## **New Provider Window Field Definitions**

| Save Close                                                                                                    |
|----------------------------------------------------------------------------------------------------|
| Data Entry Complete     Authorizations cannot be created if data entry is not complete     Uses Provider Access     Substance Use Provider External ID Website |
|                                                                                                    |

| Field Required? Description                                           |      |                                                                                                    |
|-----------------------------------------------------------------------|------|----------------------------------------------------------------------------------------------------|
| Provider Informa                                                      | tion |                                                                                                    |
| Туре                                                                  |      | <ul> <li>Select either the Facility or Individual radio button to identify what type of provider you are setting up.</li> <li>Facility</li> <li>Individual</li> </ul>                                                                                                    |
| Active                                                                |      | If checked, identifies the provider is actively seeing clients and billing for services.                                                                                                    |
| Non-Network<br>Provider                                               |      | If checked, identifies the provider is a non-network provider. Informational use only.                                                                                                    |
| Provider Name                                                         |      | Identifies the provider throughout the SmartCare system. You can enter up to 30 characters.                                                                                                    |
| Provider<br>Comment                                                   |      | Identifies information that you enter amount the provider. You can enter<br>unlimited number of characters in this field. This information does not appear<br>anywhere else in the system.                                                                                                    |
| Data Entry<br>Complete                                                |      | Identifies the data entry to set up this provider is complete. When you check this check box what happens in the system?                                                                                                    |
| Authorization<br>cannot be create if<br>data entry is not<br>complete |      | Identifies that services cannot be paid since authorization cannot be created unless the <i>Data Entry Complete</i> check box is selected.                                                                                                    |
| Uses Provider<br>Access                                               |      | Identifies that this provider has access to the Care Management system to enter claims, review and fix denied claims and view payments.                                                                                                    |
| Substance Use<br>Provider                                             |      | Identifies that this provider is a substance abuse provider. Being identifies as a substance abuse provider allows records to be created for a client separate from the master record and unique to the provider. If the provider is a designated as a substance abuse provider, can have multiple records that contain information for specific providers. |

| Field       | Required? | Description                                                                                                    |
|-------------|-----------|----------------------------------------------------------------------------------------------------|
| External ID |           | An ID that you can enter for a provider that is not assigned by the system. For example, if you have an existing set of IDs for providers before you implement Care Management, you can enter that ID for the provider. |
| Website     |           | Identifies the URL for the provider's website. Information only field.                                                                                                    |

### **Provider Contracts List Page Field Definitions**

| All St | atuses               | All Insurers              | <ul> <li>All Contracts</li> </ul> |                 | No Cap Li      | mit Set    | <ul> <li>Apply Editors</li> </ul> |  |
|--------|----------------------|---------------------------|-----------------------------------|-----------------|----------------|------------|-----------------------------------|--|
| Provid | ler                  |                           | 0                                 |                 |                |            |                                   |  |
| ID     | Provide:             | △ Contract Nome           | Primary Ste Type                  | Ixee            | Phone <i>≢</i> | Contract   | License#                          |  |
| 1309   | 1800 Wheelchair      | 1800 Wheel - Pines Men    | 1800 Wheelchoir                   | Other           |                | 04/30/2013 |                                   |  |
| 17     | A-City Cab Inc.      | City Cab - Summit Pol     | P.O. Box 2177, Battle C           | Other           | 269-965-5161   | 09/30/2003 |                                   |  |
| 17     | A-City Cab Inc.      | City Cab - Summit Pol     | P.O. Box 2177, Battle C           | Other           | 269-965-5161   | 09/30/2006 |                                   |  |
| 17     | A-City Cab Inc.      | City Cab - Summit Pol     | P.O. Box 2177, Battle C           | Other           | 269-965-5161   | 09/30/2007 |                                   |  |
| 17     | A-City Cab Inc.      | City Cab - Summit Pol     | P.O. Box 2177, Battle C           | Other           | 269-965-5161   | 09/30/2016 |                                   |  |
| 17     | A-City Cab Inc.      | A-City Cab - Pines Ment   | P.O. Bux 2177, Battle C           | Other           | 269-965-5161   | 06/30/2016 |                                   |  |
| 99     | A-one (1) AFC        | A-one (1) - Van Buren     | 34673 M-140, Covert, MI           | Group Home      | 269-764-1335   | 09/30/2003 |                                   |  |
| 99     | A-one (1) AFC        | A-one (1) - Van Buren -   | 34673 M-140, Covert, MI           | Group Home      | 269-764-1335   | 09/30/2004 | N                                 |  |
| 39     | A-one (1) AFC        | A-one (1) - Berrien Me    | 34673 M-140, Covert, MI           | Group Home      | 269-764-1335   | 07/21/2004 | 63.                               |  |
| 30     | A-one (1) AFC        | A-one (1) - Van Buren     | 34673 M-140, Covert, MI           | Group Home      | 269-764-1335   | 09/30/2005 |                                   |  |
| 55     | A-one AFC            | A-one AFC - Plnes Ment.   | 464 Kalamazoo Street,             | Group Home      | 269-764-1335   | 09/30/2003 |                                   |  |
| 55     | A one AFC            | A one AFC - Fines Ment    | 464 Kalomozoo Street,             | Group Home      | 269-764-1335   | 09/30/2005 |                                   |  |
| 978    | Aardema, Hollie      |                           | Holly Aardema                     | Individual Pr   |                |            |                                   |  |
| 390    | ABC Warehouse        | ABC Wareho - Summit P .   | 5700 Beckley Road, Bat            | Other           |                | 09/30/2004 |                                   |  |
| 1536   | Abel, Tracy          |                           | Tracy Abel                        | Rendering P     |                |            |                                   |  |
| 2096   | Ability In Home Care | Ability In - Van Buren    | Ability In Home Care              | Speciality Su   | (269) 429-5551 | 09/30/2015 |                                   |  |
| 2096   | Ability In Home Care | Ability In - Van Buren    | Ability In Home Care              | Specialty Su.,  | (269) 429-5551 | 09/30/2016 |                                   |  |
| 1156   | Ability Investments  | Ability in - Pines Ment   | Ability Investments               | Other           |                | 09/30/2013 |                                   |  |
| 1156   | Ability Investments  | Ability In - Pines Ment - | Ability Investments               | Other           |                | 09/30/2014 |                                   |  |
| 1879   | AbleNet, Inc         | AbleNet, I - Pines Ment   | AbieNet, Inc                      | Speciality Su., |                | 12/31/2014 |                                   |  |

| Field         | Required? | Description                                                                                                    |  |  |
|---------------|-----------|----------------------------------------------------------------------------------------------------|--|--|
| Filter        |           |                                                                                                    |  |  |
| All Statuses  |           | <ul> <li>Select from the drop-down list to filter records to display in the <i>List</i> area of the page. Options are:</li> <li>All Statuses</li> <li>Active Only</li> <li>Active and Complete Data Entry</li> <li>Active and Incomplete Data Entry</li> <li>Incomplete Data Entry</li> <li>Incomplete Data Entry</li> </ul>                                                                               |  |  |
| All Insurers  |           | <ul> <li>Select from the drop-down list to filter records to display in the <i>List</i> area of the page. Options are:</li> <li>All Insurers</li> <li>Choose an insurer to display the contract record</li> </ul>                                                                                                    |  |  |
| All Contracts |           | <ul> <li>Select from the drop-down list to filter records to display in the List area of the page. Options are:</li> <li>All Contracts</li> <li>Contracts past due</li> <li>Current Contracts</li> <li>Contracts expiring in 7 days</li> <li>Contracts expiring in 14 days</li> <li>Contracts expiring in 30 days</li> <li>Contracts expiring in 60 days</li> <li>Contracts expiring in 90 days</li> </ul> |  |  |

| Field             | Required? | Description                                                                                                    |  |  |
|-------------------|-----------|----------------------------------------------------------------------------------------------------|--|--|
| No Cap Limit Set  |           | <ul> <li>Select from the drop-down list to filter records to display in the List area of the page. A cap limit identifies a dollar amount limit allowed annually. The cap limit identifies how close the paid services total is to the cap limit. Options are:</li> <li>No Cap Limit Set</li> <li>Cap limit currently 75%</li> <li>Cap limit currently 80%</li> <li>Cap limit currently 85%</li> <li>Cap limit currently 90%</li> <li>Cap limit currently 95%</li> <li>Cap limit currently exceeded</li> </ul> |  |  |
| Provider          |           | Enter all or some of a provider's name to search for the specific provider.                                                                                                    |  |  |
| Eraser icon       |           | Use the Eraser $\checkmark$ icon to erase data entered in the <i>Provider</i> field.                                                                                                    |  |  |
| List              |           |                                                                                                    |  |  |
| ID                |           | Identifies the system-assigned ID number for the provider when the provider was entered into the system.                                                                                                    |  |  |
| Provider          |           | Identifies the name of the provider as it appears throughout the system. Click the hyperlinked name to view the <i>Provider Summary</i> page and access the <i>Provider Information</i> page.                                                                                                    |  |  |
| Contract Name     |           | Identifies the name of the provider as it appears on the contract. Click the hyperlinked contract name to the view the <i>Contract Details</i> pages.                                                                                                    |  |  |
| Primary Site Type |           | Identifies the primary site where services are rendered to clients.                                                                                                    |  |  |
| Туре              |           | Identifies the type of provider. Types are:<br>Clinic<br>Crisis Residential<br>Drop-In Center<br>Group Home<br>Hospital                                                                                                    |  |  |
| Phone#            |           | Identifies the contact phone number for the provider.                                                                                                    |  |  |
| Contract          |           | Identifies the date the contract was activated. Click the hyperlinked date to view contract details.                                                                                                    |  |  |
| License#          |           | Identifies the license number for an individual professional provider.                                                                                                    |  |  |

| Provider Information            |               |                                    |        | Save 🗎 🗙 👅 🕕 😜 |
|---------------------------------|---------------|------------------------------------|--------|----------------|
| General Sites Contact Persons   |               |                                    |        |                |
| Contact Person Information      |               | -                                  |        |                |
| First Name                      | Last Nam      | e                                  | Suffix | •              |
| Primary Provider Contact Ust As | E-Mail        |                                    |        |                |
| Contracting Contact TBle        | P             | tone Numbers Work<br>Cell<br>Phone |        | 4              |
|                                 | Comment       |                                    |        |                |
|                                 |               |                                    |        |                |
|                                 |               |                                    |        |                |
|                                 | -             |                                    | Insert |                |
| Contact Persons                 | at I was      | inner Contraction                  | EMM    |                |
| Contact Work Phone Mobile       | Phone Tine Pr |                                    |        |                |

### **Provider Information Page Contact Persons Tab Field Definitions**

| Field                               | Required?  | Description                                                                                                    |  |  |  |
|-------------------------------------|------------|----------------------------------------------------------------------------------------------------|--|--|--|
| Contact Person II                   | nformation |                                                                                                    |  |  |  |
| Prefix                              |            | Identifies the prefix the provider prefers or leave blank.                                                                                                    |  |  |  |
| First Name                          |            | Identifies the provider's first name. You can enter up to 30 characters.                                                                                                    |  |  |  |
| Last Name                           |            | Identifies the provider's last name. You can enter up to 30 characters.                                                                                                    |  |  |  |
| Suffix                              |            | Identifies the suffix preferred by the provider or leave blank                                                                                                    |  |  |  |
| Primary Provider<br>Contact         |            | Identifies whether or not this is the contact person for the primary provider.                                                                                                    |  |  |  |
| List As                             |            | Identifies the name as it will appear throughout the system.                                                                                                    |  |  |  |
| E-mail                              |            | Identifies the providers email address.                                                                                                    |  |  |  |
| Phone Numbers<br>Work               |            | Identifies the provider's contact person's work number.                                                                                                    |  |  |  |
| Contracting<br>Contact              |            | Identifies whether or not this person is the person to contact regarding the provider's contract.                                                                                                    |  |  |  |
| Cell Phone                          |            | Identifies the contact person's cell phone number.                                                                                                    |  |  |  |
| Title                               |            | Identifies the contact person's title.                                                                                                    |  |  |  |
| Fax                                 |            | Identifies the contact person's fax number.                                                                                                    |  |  |  |
| Associated with the following sites |            | Identifies the sites the contact person is associated with.                                                                                                    |  |  |  |
| Comment                             |            | Identifies any comment entered about the contact person. You can enter an unlimited number of characters. When you are finished entering comments, you can run spell check on your entry. <u>Tell me how</u> |  |  |  |
| Contact Persons Li                  | ist        |                                                                                                    |  |  |  |
| Delete item icon                    |            | Use the <b>delete</b> $\times$ icon to delete provider contact person from the list panel.                                                                                                    |  |  |  |
| Radio button icon                   |            | Use the <b>radio button</b> $\bigcirc$ icon to select a record to change information on the provider.                                                                                                    |  |  |  |

| Field        | Required? | Description                                                                |  |  |
|--------------|-----------|----------------------------------------------------------------------------|--|--|
| Contact      |           | Identifies the contact's name as shown in the <i>List As</i> field.        |  |  |
| Work Phone   |           | ntifies the contact's work phone number.                                   |  |  |
| Mobile Phone |           | entifies the contact's cell phone number.                                  |  |  |
| Title        |           | dentifies the contact's title.                                             |  |  |
| Primary      |           | Identifies whether this contact is affiliated with the primary provider.   |  |  |
| Contracting  |           | Identifies whether the contact is associated with the provider's contract. |  |  |
| E-mail       |           | Identifies the contact's email address.                                    |  |  |

## **Provider Information Page Field Definitions**

| Provider Information                                                                        |                                                           |              |                                                                                                    | Save 📄 🗙 🗑 🚳 |
|---------------------------------------------------------------------------------------------|-----------------------------------------------------------|--------------|----------------------------------------------------------------------------------------------------|--------------|
| General Sites Contact Persons                                                               |                                                           |              |                                                                                                    |              |
| Type 🔘 Facility 🖲 Individual 🦉 Active                                                       | e<br>Vetwork Provider                                     |              | Data Entry Complete  Authorizations cannot be created if data entry is not complete Uses Provider Access Substance Use Provider |              |
| First Helen<br>Primary Site:<br>Associated Providers<br>Provider Name<br>No data to display | Associated Insurers<br>Insurer Name<br>No data to display | Last<br>Name | Billings         Credential Approaching Expiration         External ID       Website         Provider Comment                   |              |
|                                                                                             |                                                           |              |                                                                                                    | 6            |
| Associated Clinician:                                                                       | ¥                                                         |              | Associated Placement Family:                                                                                                    |              |

| Field                                                                 | Required?                                                                                     | Description                                                                                                    |  |
|-----------------------------------------------------------------------|-----------------------------------------------------------------------------------------------|----------------------------------------------------------------------------------------------------|--|
| General Tab                                                           |                                                                                               |                                                                                                    |  |
| Туре                                                                  |                                                                                               | <ul> <li>Select either the Facility or Individual radio button to identify what type of provider you are setting up.</li> <li>Facility</li> <li>Individual</li> </ul>                                                                                                    |  |
| Active                                                                |                                                                                               | If checked, identifies the provider is actively seeing clients and billing for services.                                                                                                    |  |
| Non-Network<br>Provider                                               |                                                                                               | If checked, identifies the provider is a non-network provider.                                                                                                    |  |
| Provider Name                                                         | vider Name Identifies the provider throughout the SmartCare system. You can enter characters. |                                                                                                    |  |
| Primary Site                                                          |                                                                                               | Identifies the primary site where the provider provides services to clients.                                                                                                    |  |
| Data Entry<br>Complete                                                |                                                                                               | Identifies the data entry to set up this provider is complete.                                                                                                    |  |
| Authorization<br>cannot be create if<br>data entry is not<br>complete |                                                                                               | Identifies that services cannot be paid since authorization cannot be created unless the <i>Data Entry Complete</i> check box is selected.                                                                                                    |  |
| Uses Provider<br>Access                                               |                                                                                               | Identifies that this provider has access to the Care Management system to enter claims, review and fix denied claims and view payments.                                                                                                    |  |
| Substance Use<br>Provider                                             |                                                                                               | Identifies that this provider is a substance abuse provider. Being identified as a substance abuse provider allows records to be created for a client separate from the master record and unique to the provider. If the provider is a designated as a substance abuse provider, the client can have multiple records that contain information for specific providers. |  |

| Field                                                  | Required? | Description                                                                                                    |
|--------------------------------------------------------|-----------|----------------------------------------------------------------------------------------------------|
| Associated<br>Providers button<br>Associated Providers |           | Use the <b>Associated Providers</b> button to list the providers who provide services with or for the provider you are setting up. <u>Tell me how</u>                                                                                                    |
| Associated Provide                                     | rs list   |                                                                                                    |
| Delete item icon                                       |           | Use the <b>delete</b> $\times$ icon to delete an associated provider from the list panel.                                                                                                    |
| Provider Name                                          |           | Identifies the provider name entered when the provider was set up in the system.                                                                                                    |
| Associated Insurers<br>button<br>Associated Insurers   |           | Use the <b>Associated Insurers</b> button to display the list of insurers that the provider can bill for services to clients. Insurers listed in this field are needed to set up a contract for the provider. <u>Tell me how</u>                                                 |
| Associated Insurers                                    | s list    |                                                                                                    |
| Delete item icon                                       |           | Use the <b>delete</b> $\times$ icon to delete an associated provider from the list panel.                                                                                                    |
| Insurer Name                                           |           | Identifies the name of the insurer that was entered when the insurer was set up in the system.                                                                                                    |
| Credential                                             |           | If checked, identifies the provider's credentials are nearing the expiration date.                                                                                                    |
| Approaching<br>Expiration                              |           | This information is displayed on the Dashboard and can be used to run a report that lists those providers whose credentials are expiring.                                                                                                    |
| External ID                                            |           | Identifies that an external ID has been assigned to the provider.                                                                                                    |
| Website                                                |           | Identifies the provider's website for informational purposes.                                                                                                    |
| Provider Comment                                       |           | Identifies additional information about the provider. This comment is displayed<br>on the <i>Provider Summary</i> page. You can run unlimited number of characters in<br>this field. You can run spell check on this field after you finish entering text.<br><u>Tell me how</u> |
| Associated Clinician                                   | 1         | Identifies the clinician name used to bill for the provider to other insurance plans.                                                                                                    |
| Associated<br>Placement Family                         |           | Identifies the placement family that is associated with this provider for foster care.                                                                                                    |

|                   | 1             |           |   |                      |                                       |     |
|-------------------|---------------|-----------|---|----------------------|---------------------------------------|-----|
| General Sites     | Contact Perso | ns        |   |                      |                                       |     |
| Site Information  | -             |           |   |                      |                                       |     |
| Name              |               |           |   | Active Primary Site  |                                       |     |
| Start Date        |               | 1         |   | End Date             |                                       |     |
| Phone Numbers     | <u> </u>      |           | _ | Address              |                                       |     |
|                   |               | _         |   | Main                 |                                       | Þ   |
| Home 💽            |               |           |   |                      |                                       | M2- |
| Business 💽        |               | _         |   |                      |                                       |     |
| Purchases 2       |               |           |   | Mailing              |                                       |     |
| uusiness z        |               | -         |   | Details              |                                       |     |
| Program           |               |           | • | Tax ID               | Use for all sites                     |     |
| Type              |               |           | • | NPI                  | Use for all sites                     |     |
| Print on Check as |               |           |   | Provider ID          | Use for all sites                     |     |
| Capacity          |               |           |   | Taxonomy Code        | Use for all sites                     |     |
| Current Openings  |               | As Of     | - | Place of Service     | <ul> <li>Use for all sites</li> </ul> |     |
|                   |               |           |   | License #            |                                       |     |
| Weekend Hour      | s 🔲 Handic    | ap Access |   | DD Population Adults | 1099                                  |     |
| Site Contacts     | SOD PC        | pulation  |   | ML Population        |                                       |     |
|                   |               |           |   |                      |                                       |     |
|                   |               |           |   |                      |                                       |     |
|                   |               |           |   |                      |                                       |     |

## **Provider Information Page Sites Tab Field Definitions**

| Field            | Required?      | Description                                                                           |  |  |  |
|------------------|----------------|---------------------------------------------------------------------------------------|--|--|--|
| Site Information | · -            |                                                                                       |  |  |  |
| Name             | Yes            | Identifies the name of the site for this provider. You can enter up to 80 characters. |  |  |  |
| Start Date       |                | Identifies the start date of coverage for this provider's clients.                    |  |  |  |
| Active           | Yes            | Identifies whether or not this provider is active in the system and the Care          |  |  |  |
|                  |                | Management organization is processing claims.                                         |  |  |  |
| Primary Site     |                | Identifies whether or not this site is the primary site for the provider.             |  |  |  |
| End date         |                | If the provider is no longer active, identifies the date when the care management     |  |  |  |
|                  |                | organization no longer processes claims.                                              |  |  |  |
| Phone Numbers    |                |                                                                                       |  |  |  |
| You can enter up | to 4 phone num | bers for this provider and choose the type of phone number you are entering.          |  |  |  |
|                  |                | Click the drop down arrow and choose a label to identify the phone number you         |  |  |  |
|                  |                | are entering in the field. You can enter up to four phone numbers with different      |  |  |  |
|                  |                | labels. Choices are:                                                                  |  |  |  |
|                  |                | • Home                                                                                |  |  |  |
|                  |                | • Business                                                                            |  |  |  |
| Drop down arrow  |                | • Home 2                                                                              |  |  |  |
|                  |                | • Business 2                                                                          |  |  |  |
|                  |                | • Mobile                                                                              |  |  |  |
|                  |                | • Mobile 2                                                                            |  |  |  |
|                  |                | • Fax                                                                                 |  |  |  |
|                  |                | • School                                                                              |  |  |  |
|                  |                | • Other                                                                               |  |  |  |
| Address          | •              | •                                                                                     |  |  |  |

| Field              | Required?        | Description                                                                                   |
|--------------------|------------------|-----------------------------------------------------------------------------------------------|
| You can enter up t | to three address | es for the provider. Use the drop down arrow to display each address that you add.            |
|                    |                  | Use the drop down arrow to enter up to three addresses for the provider: Main,                |
| Main drop down     |                  | Office and Office 2.                                                                          |
| arrow              |                  | Select the address you want to enter. Then, click the <i>Details</i> button to enter the      |
|                    |                  | address for the provider.                                                                     |
| Mailing            |                  | Select the <i>Mailing</i> check box to indicate which address, Main, Office or Office 2       |
| wianing            |                  | is the mailing address for the provider.                                                      |
| Details button     |                  | Use the Details button to display the Address Details window where you enter the              |
| Details            |                  | up to 3 addresses for the provider. Tell me how                                               |
| Site Details       | -                |                                                                                               |
| Program            |                  | Identifies the program that the MCO bills for payment of the services provided to the client. |
|                    |                  | Identifies the type of facility where the services are provided. Choices are:                 |
|                    |                  | • Clinic                                                                                      |
|                    |                  | Crisis Residential                                                                            |
| Туре               | Yes              | • Drop-in Center                                                                              |
|                    |                  | • Group Home                                                                                  |
|                    |                  | Hospital                                                                                      |
|                    |                  | Identifies the name printed on the checks in the "Pay to the order of" field when             |
| Print on Check as  | Yes              | paying for services claimed. You can enter up to 90 characters in this field.                 |
|                    |                  | Identifies the number of clients that can be admitted to the facility. You can enter          |
| Capacity           |                  | up to 4 numbers in this field.                                                                |
|                    |                  | Identifies the number of open positions in this facility as of the date in the As Of          |
| Current Openings   |                  | field. You can enter up to 4 numbers in this field.                                           |
|                    |                  | Use the calendar icon to select the date when the current openings number was                 |
| As Of              |                  | posted.                                                                                       |
|                    |                  | Identifies the tax ID number of the facility or individual who is a provider                  |
| Tax ID             | Yes              | submitting claims for payment. Select the User for all sites check box to indicate            |
|                    |                  | the information can be applied to all sites set up for this provider.                         |
|                    | Vas              | Identifies the National Provider Identifier number assigned by the Centers for                |
| NPI                |                  | Medicare and Medicaid Services (CMS). This field provides space for the 10-                   |
|                    | 103              | digit number assigned to the provider. Select the User for all sites check box to             |
|                    |                  | indicate the information can be applied to all sites set up for this provider.                |
|                    |                  | Identifies the ID assigned to the provider as needed by the MCO. For example,                 |
|                    |                  | this could be a provider ID from the previous system that is entered as part of data          |
| Provider ID        |                  | migration. You can enter unlimited characters in this field. Select the User for all          |
|                    |                  | sites check box to indicate the information can be applied to all sites set up for            |
|                    |                  | this provider.                                                                                |
|                    |                  | Identifies the code system used to categorize providers by specialty. I axonomy               |
| Taxonomy Code      |                  | User for all sites check how to indicate the information can be applied to all sites          |
|                    |                  | set up for this provider                                                                      |
|                    |                  | Identifies where the service is provided for this provider site. Select the User for          |
| Place of Service   |                  | all sites check how to indicate the information can be applied to all sites set up for        |
|                    |                  | this provider                                                                                 |
| License #          |                  | Identifies the provider's licenses number                                                     |
| Weekend Hours      |                  | Identifies whether or not the site offers weekend hours                                       |
| Handican Access    |                  | Identifies whether or not the site offers handican access                                     |
| DD Population      |                  | Developmentally disabled population Identifies whether the provider provides                  |
|                    |                  | services to this population.                                                                  |
| Adults             |                  | Identifies whether or not the provider offers services to the adult population                |
| 1099               |                  | Identifies whether or not the provider is a 1099 provider.                                    |
| Evening Hours      |                  | Identifies whether or not the provider offers evening hours.                                  |
| 0                  | 1                | I I I I I I I I I I I I I I I I I I I                                                         |

| Field             | Required? | Description                                                                                                    |  |  |
|-------------------|-----------|----------------------------------------------------------------------------------------------------|--|--|
| SUD Population    |           | Identifies whether or not the provider offers services to substance user disease population.                                                                                                    |  |  |
| MI Population     |           | Identifies whether or not the provider offers services to the mentally ill population.                                                                                                    |  |  |
| Children          |           | Identifies whether or not the provider offers services to children.                                                                                                    |  |  |
| Site Contacts     |           | Identifies the contact information entered for this site on the Contact Persons tab.                                                                                                    |  |  |
| Site Comments     |           | Identifies comments entered about the provider's sites. You can enter an unlimited number of characters in this field. When you are ready to save the information you enter on this tab, you can run spell check to find misspelled words in the free-form comment fields. <u>Tell me how</u> |  |  |
| Sites             | •         | ·                                                                                                    |  |  |
| Delete item icon  |           | Use the <b>delete</b> $\times$ icon to delete an associated provider from the list panel.                                                                                                    |  |  |
| Radio button icon |           | Use the <b>radio button</b> $\bigcirc$ icon to select a record to change information on the provider.                                                                                                    |  |  |
| Site Name         |           | Identifies the name assigned to the site.                                                                                                    |  |  |
| Туре              |           | Identifies the type of site as selected when setting up the site.                                                                                                    |  |  |
| Phone             |           | Identifies the phone number for the site.                                                                                                    |  |  |
| Phone Type        |           | Identifies the type of phone number that was designated with the drop down arrow when entering the phone number.                                                                                                    |  |  |
| Primary           |           | Identifies whether or not the site was designated as the primary site.                                                                                                    |  |  |
| Program           |           | Identifies any program associated with the site. The program is used to bill services to a payer.                                                                                                    |  |  |

### **Provider Name Window Field Definitions**

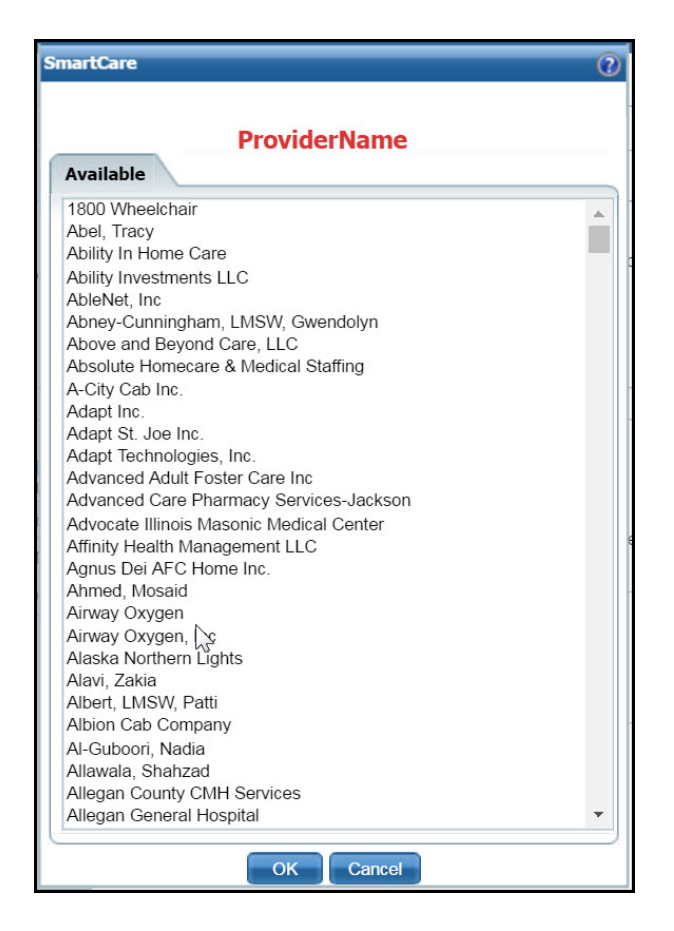

| Field     | Required? | Description                                                                     |
|-----------|-----------|---------------------------------------------------------------------------------|
| Available |           |                                                                                 |
|           |           | List of providers set up in the system. For individuals, last name, first name. |
| Names     |           | Select the provider you want to add as an associated provider on the Provider   |
|           |           | Information page General tab.                                                   |

## **Provider Summary Page Field Definitions**

| Provider Summary                       |                         |                           |                               |
|----------------------------------------|-------------------------|---------------------------|-------------------------------|
| Summary                                |                         |                           |                               |
| Provider Name: Highland Ridge Hospital | Provider Status: Active | Network Provider: Yes     | Provider Type: Facility       |
| Contract Expiration Date: 09/30/2018   | Insurer: <u>VBH</u>     |                           |                               |
| Primary Site:                          | Site Type:              | Site Status:              | Address:                      |
| Paid YTD:                              | Payable:                | Payable Past 30 Days:     | Contact:                      |
| Pended:                                | Pended > than 60 days:  | Credit/Receivable:        | Phone:                        |
| Last Check:                            |                         |                           |                               |
| Other Active Sites:                    | Affiliated with:        | Note: [Comment] - 72CA47E | B-9416-4254-8BCD-5605481B5E18 |
|                                        |                         |                           |                               |
|                                        |                         |                           |                               |

| Field            | Required? | Description                                                                                  |
|------------------|-----------|----------------------------------------------------------------------------------------------|
| Summary          |           | · ·                                                                                          |
| Provider Name    |           | Identifies the provider's name. Click the hyperlinked provider name to display the           |
|                  |           | Provider Information page.                                                                   |
| Provider Status  |           | Identifies the current status of the provider in the system. Status choices are              |
|                  |           | Active or Inactive. Click the hyperlinked word to display the Provider                       |
|                  |           | Information page where you can deselect the Active check box, if needed.                     |
|                  |           | Identifies whether or not the provider is a network provider. A network provider             |
| Network Provider |           | is one that who is a member of the network. Click the hyperlinked word to                    |
|                  |           | display the Provider Information page.                                                       |
| Provider Type    |           | Identifies whether the provider is a facility or an individual provider. Click the           |
| riovidei Type    |           | hyperlinked word to display the Provider Information page.                                   |
| Contract         |           | Identifies the date when the contract with the MCO expires. Click the hyperlinked            |
| Expiration Date  |           | date to open the <i>Contract Details</i> page where contract information is stored.          |
|                  |           | Identifies the insurer who is responsible for paying for claims submitted by the             |
| Incurar          |           | provider for clients who are covered under an appropriate plan. Click the                    |
| liisutei         |           | hyperlinked insurer name to display the Provider Information page where                      |
|                  |           | associated insurers are set up for the provider.                                             |
|                  |           | Identifies the site where the provider gives service to clients. If there are multiple       |
| Primary Site     |           | sites, one of the sites is marked as primary. Click the hyperlinked site name to             |
|                  |           | display the Provider Information page.                                                       |
|                  |           | Identifies the type of site that is the primary site. Click the hyperlinked site type        |
| Site Type        |           | name to display the <i>Provider Information</i> page. Select or change the site type on      |
|                  |           | the Sites tab.                                                                               |
|                  |           | Identifies the site where the provider gives service to clients. If there are multiple       |
| Site Status      |           | sites, one of the sites is marked as primary. Click the hyperlinked site status to           |
| Sile Status      |           | display the <i>Provider Information</i> page. Select or change the <i>Site Status</i> on the |
|                  |           | Sites tab.                                                                                   |
| Address          |           | Identifies the address entered for the primary site. Enter or change the                     |
| AUU1035          |           | information on the <i>Sites</i> tab.                                                         |
| Paid YTD         |           | Identifies the total dollar amount paid to the provider for the current year-to-date.        |
|                  |           | Click the hyperlinked dollar amount to display the <i>Checks</i> list page.                  |
| Payable          |           | Identifies the amount owing to the provider that has been processed for payment,             |
|                  |           | but not yet paid. Click the hyperlinked dollar amount to display the <i>Claim Lines</i>      |
|                  |           | (####) list page.                                                                            |
| Payable Past 30  |           | Identifies the dollar amount processed for payment in the past 30 days. Click the            |
| Days             |           | hyperlinked dollar amount to display the <i>Claim Lines</i> (####) list page.                |
| Field Required? Description |   | Description                                                                        |
|-----------------------------|---|------------------------------------------------------------------------------------|
|                             |   | Identifies the name of the contact person for the provider. Click the hyperlinked  |
| Contact                     |   | contact name to display the Provider Information page. The contact's name is       |
|                             |   | displayed if the contact is marked as the primary contact.                         |
| Pended                      |   | Identifies the total dollar amount of pended claims.                               |
| Pended > than 60            |   |                                                                                    |
| days                        |   | identifies the total dollar amount of pended claims that are older than 60 days.   |
| Credit/Receivable           |   | Identifies the total dollar amount of ???                                          |
|                             |   | Identifies the contact person's phone number for the provider. If the contact      |
| Dhono                       |   | person is designated as the Primary Contact, the person's phone number is          |
| Phone                       |   | displayed. Click the hyperlinked phone number to display the Provider              |
|                             |   | Information page.                                                                  |
|                             |   | Identifies the dollar amount, date of the check and the check number for the last  |
| Last Check                  |   | check paid to the provider. Click the hyperlinked check information to display the |
|                             |   | Check Details page.                                                                |
|                             |   | Identifies other active sites set up for the provider. Click the hyperlinked site  |
| Other Active Sites          | , | names to display the Provider Information page. Click the Sites tab to display the |
|                             |   | other active sites information.                                                    |
|                             |   | Identifies the providers who provide the services being billed for. Click the      |
| A ff:1: a to al analish     |   | hyperlinked provider names to display the <i>Provider Information</i> page. The    |
| Affiliated with             |   | associated providers are displayed in the list panel beneath the Associated        |
|                             |   | Providers button on the General tab.                                               |
| Nata                        |   | Identifies the Provider Comment added on the Provider Information page on the      |
| note                        |   | General tab.                                                                       |

# Selected Provider / Site(s) Window Field Definitions

|        | Select Pr                        | ovider / Site(s)                |  |
|--------|----------------------------------|---------------------------------|--|
| Provid | er/Site(s)                       |                                 |  |
| ) Sł   | now Only Selected Provider/Site( | s) <ul> <li>Show All</li> </ul> |  |
|        | Provider Name                    | Website                         |  |
|        | Brown, LMSW, Julie               | Brown, LMSW, Julie              |  |
|        | Poppe, Jean Marie                | Poppe, Jean Marie               |  |
|        | Manley, Paula                    | Manley, Paula                   |  |
|        | Lindberg, Edwin                  | Lindberg, Edwin                 |  |
|        | Wright, Linda                    | Wright, Linda                   |  |
|        | Battani, LMSW, Rina              | Battani, LMSW, Rina             |  |
|        | Sutton, LMSW, Kathleen           | Sutton, LMSW, Kathleen          |  |
|        | Meyer, Tim                       | Meyer, Tim                      |  |
|        | Gustin, LMSW, Barbara            | Gustin, LMSW, Barbara           |  |
|        | Steinhauer, LMSW, Lynn           | Steinhauer, LMSW, Lynn          |  |
|        | Remmert, Heather                 | Remmert, Heather                |  |
|        | Liss, LMSW, Peggy                | Liss, LMSW, Peggy               |  |
|        | Shaw LMSW Jossica                | Shaw I MSW Jessica              |  |

A **Yes** in the *Required*? column below identifies those fields that are required in the Core SmartCare system. Your system may have been customized to require additional fields.

| Field                                     | Required? | Description                                                                                                    |  |
|-------------------------------------------|-----------|----------------------------------------------------------------------------------------------------|--|
| Provider/Site(s)                          |           | What does this field do???                                                                                                    |  |
| Show Only<br>Selected<br>Provider/Site(s) |           | After you have selected providers or sites, select this check box to display only the selected providers and sites.                             |  |
| Show All                                  |           | Selected this option to display all providers and sites entered in the Care Management system.                                                  |  |
| List                                      |           |                                                                                                    |  |
| Check box                                 |           | Select the check box by the name of the provider or site you are choosing.                                                                      |  |
| Provider Name                             |           | Identifies the provider's name.                                                                                                    |  |
| Website                                   |           | Identifies the provider's web site entered when adding the provider to the system.<br>True??? this appears to display the providers name again. |  |

## **Role Definitions Page Field Definitions**

|     |                                    | Add Bole      | Carrier and the second second s |
|-----|------------------------------------|---------------|----------------------------------------------------------------------------------------------------|
| Rol | es                                 | (Had Folder)  | Permission Utilities                                                                                                    |
| 0   | 3rd Party                          | <u>*</u>      | Select a role to use the utilities below                                                                                                    |
| 0   | Billing                            |               | Copy permissions from one role to selected role                                                                                                    |
| 0   | COM                                |               | Remove permissions from selected role                                                                                                    |
| 0   | Clinician                          |               | Count complete access to called a la                                                                                                    |
| ۲   | Employee Account Owner             |               | Grant complete access to selected role                                                                                                    |
| 0   | Environment Verification Role      |               |                                                                                                    |
| 0   | Einance                            |               |                                                                                                    |
| 0   | Health Maintenance Alert           |               |                                                                                                    |
| 0   | Intake                             |               |                                                                                                    |
| 0   | LCM                                | *             |                                                                                                    |
| _   |                                    |               |                                                                                                    |
| Def | ault Permissions for Selected Role |               |                                                                                                    |
| Se  | lect Permission Type               | Select Parent | All     Apply Filter                                                                                                    |

A **Yes** in the *Required*? column below identifies those fields that are required in the Core SmartCare system. Your system may have been customized to require additional fields.

| Field                                                 | Required?                                                                                                    | Description                                                                                                    |
|-------------------------------------------------------|----------------------------------------------------------------------------------------------------|----------------------------------------------------------------------------------------------------|
| Roles                                                 |                                                                                                    | · ·                                                                                                    |
| Roles                                                 | All roles defined in the system. A role defines a collection of permissio<br>it easier to assign permission to each staff member who will use the sys<br>Permissions are assigned to staff to give them permission to access list<br>screens and windows in SmartCare. |                                                                                                    |
| Add Role                                              |                                                                                                    | Click the <b>Add Role</b> button to add a new role to the system and assign permissions to that role.                                                                                                    |
| Default Permissi                                      | ons for Selecte                                                                                                    | ed Role                                                                                                    |
| Select Permission<br>Type                             |                                                                                                    | Use this drop down list to display one permission type for the selected role.                                                                                                    |
| Select Parent                                         |                                                                                                    | Use this drop down list to select a specific parent type to view.                                                                                                    |
| All                                                   |                                                                                                    | Use this drop down list to select to view all permissions, Granted permissions or Denied permissions for the selected role.                                                                                                    |
| Permission Utilit                                     | ies                                                                                                    | · -                                                                                                    |
| Selected Role                                         |                                                                                                    | This field appears if you have selected a role in the <i>Roles</i> section.                                                                                                    |
| Copy permissions<br>from one role to<br>selected role |                                                                                                    | Click the <b>hyperlink</b> to copy permissions set up for one role to the Selected Role.<br>When you click the Save button, all permission are copied from the role you<br>select in the <i>Copy Permission from</i> drop down list. However, If there are<br>permission already set up on the <i>Selected Role</i> , these permission are not<br>overridden. |
| Remove<br>permissions from<br>selected role           |                                                                                                    | Use this option to remove all permissions from the selected role.                                                                                                    |
| Grant complete<br>access to the<br>selected role      |                                                                                                    | Use this option to grant all permissions in the system to the selected role.                                                                                                    |

# **Spell Check**

## **Check for Spelling Errors in a Free-form Comment Field**

When you have entered text in free-form comment fields on a page or window, if the spell check icon is present in the task bar, you can check for spelling errors in the comment fields.

- 1. Complete all comment fields on a page or window.
- 2. Click the **spell check** icon in the task bar.

Spell Check searches all comment fields.

If a misspelled word is found, the *Spell Check* window is displayed.

3. Notice that the misspelled word is bolded and underlined with a red dotted line in the *Not in Dictionary* panel. Suggestions for correct spellings are listed in the *Suggestions* panel. View <u>field</u> <u>definitions.</u>

| 🗐 Spell Check                                                                                                    | $\times$                           |
|----------------------------------------------------------------------------------------------------|------------------------------------|
| Not in Dictionary:<br>to alleviate anxiety, and to teach skills for dealing with <b>chaning</b><br>maladaptive behavior. We spent time hearing successes and<br>encouraging | Ignore<br>Ignore All               |
| Suggestions:<br>chining<br>chaining<br>shining<br>chinning                                                                                                    | Add Custom<br>Change<br>Change All |
| Close Undo                                                                                                    |                                    |

-or-

If the Spell check is complete window is displayed, the spell check is complete.

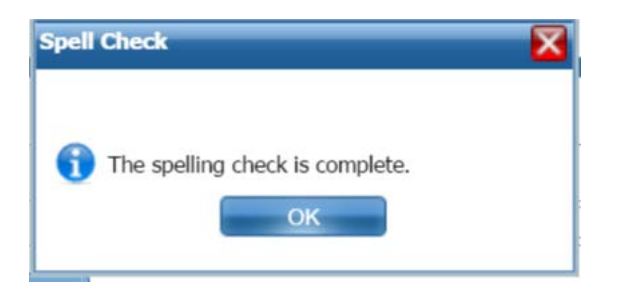

4. Click the **Yes** button in the *Spell check is complete* window.

The page you started the *Spell Check* from is displayed.

Why can't I access these screens?

| Not in Dictionary:                                                                                                    |             |
|----------------------------------------------------------------------------------------------------|-------------|
| to alleviate anxiety, and to teach skills for dealing with <b>chaning</b> maladaptive behavior. We spent time hearing successes and |             |
| encouraging                                                                                                    | Ignore      |
|                                                                                                    | Ignore All  |
| Suggestions:                                                                                                    | Add Custom  |
| chaining                                                                                                    | Change      |
| shining                                                                                                    | Channes All |
| chinning                                                                                                    | Change All  |
| -                                                                                                    |             |
| Close Undo                                                                                                    |             |

# **Spell Check Window Field Definitions**

A **Yes** in the *Required*? column below identifies those fields that are required in the Core SmartCare system. Your system may have been customized to require additional fields.

| Field                              | Required?Description                                                                                                    |
|------------------------------------|----------------------------------------------------------------------------------------------------|
| Not in Diction                     | nary                                                                                                    |
| <text></text>                      | Displays the text that contains a misspelled word(s). The first misspelled word is bolded and underlined with a red dotted line.                                                                                                    |
| Suggestions                        |                                                                                                    |
| Word list                          | Words suggested by <i>Spell Check</i> to replace and correct the misspelled word. If<br>no suggestions are listed, place your cursor in the misspelled word in the <i>Not in</i><br><i>Dictionary</i> panel and correct the spelling. Click the Change or Change All<br>button to correct the spelling.                                                                                                    |
| Buttons                            |                                                                                                    |
| Ignore<br>button<br>Ignore         | Click the <b>Ignore</b> button to accept the spelling as it is shown in the comment field. Spell check displays and highlights the next misspelled word, if there are any.                                                                                                    |
| Ignore All<br>button<br>Ignore All | Click the <b>Ignore All</b> button to accept all incidents of the currently highlighted misspelled words as shown in the comment field.                                                                                                    |
| Add Custom<br>button<br>Add Custom | Click the <b>Add Custom</b> button to add the word to the system dictionary. If you add the word with its shown spelling, it will not no longer be shown as a misspelled word. Use this function for words, such as brand name words, or commonly used abbreviations in your facility. By adding these custom words, they will no longer be shown as misspelled.<br>When you click the <i>Add Custom</i> button, a message window asks if you want to |
|                                    | add the word to the dictionary. Click Yes to save the word.                                                                                                    |

| Field                              | Required? | Description                                                                                                    |
|------------------------------------|-----------|----------------------------------------------------------------------------------------------------|
| Change<br>button<br>Change         |           | In the <i>Suggestions</i> panel, highlight the correctly spelled word and click the <b>Change</b> button. The next misspelled word is displayed and highlighted in the <i>Not in Dictionary</i> panel.                                                           |
| Change All<br>button<br>Change All |           | In the <i>Suggestions</i> panel, highlight the correctly spelled word and click the <b>Change All</b> button to correct all instances of this same misspelled word. The next misspelled word is displayed and highlighted in the <i>Not in Dictionary</i> panel. |
| Close button                       |           | When you have finished correcting misspelled words, click the <b>Close</b> button.<br>The <i>Spell Check Complete</i> window is displayed if all misspelled words have<br>been corrected or ignored.                                                             |
| Undo button<br>Change All          |           | Click the <b>Undo</b> button to undo the last action that you took in the <i>Spell Check</i> window.                                                                                                    |

# Miscellaneous

## Filter a List Page

A list page displays a list of all the content categories on the page. Using the filters you can narrow the list of information that you view. The filters vary depending on the content of the list.

1. Follow a path from a banner selection to display a list page.

The list page is displayed

- 2. In the drop-down lists in the *Filter* box, select the items in each drop-down list to limit what is displayed on the page.
- 3. Click the **Apply Filter** button.

**Note:** The filter that you apply to that page remains until you change the filters and click the *Apply Filter* button again.

4. When the list is displayed, click on a **hyperlinked item** to view the detail page for that item.

## Why Can't I Access a Screen?

You can only access screens that your user sign on has been granted access to. This property is referred to as *Permissions*. Use the table below to find the screen you need access to and determine the Permissions that are needed. To solve this, you need to discuss this issue with your system administrator to have the Permissions changed.

To access Permissions:

1. Follow this path: Administration > User/Role Setup > Role Definition.

The Role Definition page is displayed. View field definitions.

From the *Permissions* page, you can:

#### **Determine Which Permissions Are Needed for the Care Management Pages**

| If you can't access this screen | You Need Permission   | Parent                      | Permission Item                              |
|---------------------------------|-----------------------|-----------------------------|----------------------------------------------|
| Care Management                 | Application Dropdowns |                             | Clients                                      |
|                                 | Application Dropdowns |                             | Create Service/Notes                         |
|                                 | Application Dropdowns |                             | Providers                                    |
|                                 | Banners               | Administration              | Adjudication Rules Setup                     |
|                                 | Banners               | Administration              | Billing Codes                                |
|                                 | Banners               | Administration              | Care Management - Admin<br>(Care Management) |
|                                 | Banners               | Administration              | Insurers                                     |
|                                 | Banners               | Administration              | Staff Database Access                        |
|                                 | ClientAccess Rules    |                             | All clients                                  |
|                                 | Document Codes (Edit  |                             | Subcontractor Network                        |
|                                 | Screen (New Mode)     | 837 File Details            | Reprocess                                    |
|                                 | Screen (New Mode)     | A/R by Plan                 | Export                                       |
|                                 | Screen (New Mode)     | Auth Codes                  | Export                                       |
|                                 | Screen (New Mode)     | Auth Codes                  | New                                          |
|                                 | Screen (New Mode)     | Auth Documents              | Export                                       |
|                                 | Screen (New Mode)     | Authorization Codes         | Export                                       |
|                                 | Screen (New Mode)     | Claim Entry - Institutional | Delete                                       |
|                                 | Screen (New Mode)     | Claim Entry - Institutional | Delete                                       |
|                                 | Screen (New Mode)     | Claim Entry - Institutional | New                                          |
|                                 | Screen (New Mode)     | Claim Entry - Institutional | New                                          |
|                                 | Screen (New Mode)     | Claim Entry - Institutional | Update                                       |
|                                 | Screen (New Mode)     | Claim Entry - Institutional | Update                                       |
|                                 | Screen (New Mode)     | Claim Entry - Professional  | Delete                                       |
|                                 | Screen (New Mode)     | Claim Entry - Professional  | Delete                                       |
|                                 | Screen (New Mode)     | Claim Entry - Professional  | New                                          |
|                                 | Screen (New Mode)     | Claim Entry - Professional  | New                                          |
|                                 | Screen (New Mode)     | Claim Entry - Professional  | Update                                       |
|                                 | Screen (New Mode)     | Claim Entry - Professional  | Update                                       |

| If you can't access this | You Need Permission  |                             | L                 |
|--------------------------|----------------------|-----------------------------|-------------------|
| screen                   | Туре                 | Parent                      | Permission Item   |
|                          | Screen (New Mode)    | Claim Lines                 | Adjudicate        |
|                          | Screen (New Mode)    | Claim Lines                 | Denial Letter     |
|                          | Screen (New Mode)    | CM Authorization Details    | Delete            |
|                          | Screen (New Mode)    | CM Authorization Details    | Delete            |
|                          | Screen (New Mode)    | CM Authorization Details    | New               |
|                          | Screen (New Mode)    | CM Authorization Details    | New               |
|                          | Screen (New Mode)    | CM Authorization Details    | Save              |
|                          | Screen (New Mode)    | CM Authorization Details    | Save              |
|                          | Screen (New Mode)    | CM Authorization            | Export            |
|                          | Screen (New Mode)    | CM Authorization            | Export            |
|                          | Screen (New Mode)    | CM Authorization            | New               |
|                          | Screen (New Mode)    | CM Authorization            | New               |
|                          | Screen (New Mode)    | Contract Details            | Delete            |
|                          | Screen (New Mode)    | Contract Details            | New               |
|                          | Screen (New Mode)    | Contract Details            | Update            |
|                          | Screen (New Mode)    | DSM 5 Diagnosis             | Delete            |
|                          | Screen (New Mode)    | DSM 5 Diagnosis             | Nove Document     |
|                          | Screen (New Mode)    | DSM 5 Diagnosis             | Drint             |
|                          | Screen (New Mode)    | DSM 5 Diagnosis             | r mit             |
|                          | Screen (New Mode)    | DSM 5 Diagnosis             | Sign              |
|                          | Screen (New Mode)    | My Caseload                 | Fxport            |
|                          | Screen (New Mode)    | My Documents                | Export            |
|                          | Screen (New Mode)    | My Preferences              | New               |
|                          | Screen (New Mode)    | My Preferences              | Save              |
|                          | Screen (New Mode)    | My Services                 | Export            |
|                          | Screen (New Mode)    | Treatment Plan Addendum     | Print             |
|                          | Screen (New Mode)    | Treatment Plan Annual       | Print             |
|                          | Screen (New Mode)    | Claim Lines                 | Deny              |
|                          | Screen (New Mode)    | Claim Lines                 | Do Not Adjudicate |
|                          | Screen (New Mode)    | Claim Lines                 | Pay               |
|                          | Screen (New Mode)    | Claim Lines                 | ReAdjudicate      |
|                          | Screen (Update Mode) | 837 File Details            | Reprocess         |
|                          | Screen (Update Mode) | A/R by Plan                 | Export            |
|                          | Screen (Update Mode) | Auth Codes                  | Export            |
|                          | Screen (Update Mode) | Auth Codes                  | New               |
|                          | Screen (Undate Mode) | Auth Documents              | Export            |
|                          | Screen (Undate Mode) | Authorization Code Detail   | Delete            |
|                          | Screen (Update Mode) | Authorization Code Detail   | New               |
|                          | Screen (Update Mode) | Authorization Code Detail   | Save              |
|                          | Screen (Undate Mode) | Authorization Codes         | Export            |
|                          | Screen (Undate Mode) | Authorization Codes         | New               |
|                          | Sereen (Undate Mode) | Claim Entry Institutional   | Delete            |
|                          | Screen (Update Mode) | Claim Entry Institutional   | Delete            |
|                          | Cancer (Undet: Made) | Claim Entry - Institutional | N                 |
|                          | Screen (Update Mode) | Claim Entry - Institutional | inew              |
|                          | Screen (Update Mode) | Claim Entry - Institutional | New               |
|                          | Screen (Update Mode) | Claim Entry - Institutional | Update            |

| If you can't access this | You Need Permission  | Parent                      | Permission Item           |
|--------------------------|----------------------|-----------------------------|---------------------------|
| screen                   | Туре                 |                             |                           |
|                          | Screen (Update Mode) | Claim Entry - Institutional | Update                    |
| -                        | Screen (Update Mode) | Claim Entry - Professional  | Delete                    |
|                          | Screen (Update Mode) | Claim Entry - Professional  | Delete                    |
|                          | Screen (Update Mode) | Claim Entry - Professional  | New                       |
|                          | Screen (Update Mode) | Claim Entry - Professional  | New                       |
|                          | Screen (Update Mode) | Claim Entry - Professional  | Update                    |
|                          | Screen (Update Mode) | Claim Entry - Professional  | Update                    |
|                          | Screen (Update Mode) | Claim Lines Detail          | View Claim Form           |
|                          | Screen (Update Mode) | Claim Lines                 | Adjudicate                |
|                          | Screen (Update Mode) | Claim Lines                 | Denial Letter             |
|                          | Screen (Update Mode) | Claim Lines                 | Deny                      |
|                          | Screen (Update Mode) | Claim Lines                 | Do Not Adjudicate         |
|                          | Screen (Update Mode) | Claim Lines                 | Pay                       |
|                          | Screen (Update Mode) | Claim Lines                 | ReAdjudicate              |
|                          | Screen (Update Mode) | Claim Lines                 | Revert                    |
|                          | Screen (Update Mode) | Client Account              | Button_GenerateClaims     |
|                          | Screen (Update Mode) | Client Account              | Button_GenerateStatements |
|                          | Screen (Update Mode) | Client Account              | Button_PostPayment        |
|                          | Screen (Update Mode) | Client Account              | Button_ViewPastStatemens  |
|                          | Screen (Update Mode) | CM Authorization Details    | Delete                    |
|                          | Screen (Update Mode) | CM Authorization Details    | Delete                    |
|                          | Screen (Update Mode) | CM Authorization Details    | New                       |
|                          | Screen (Update Mode) | CM Authorization Details    | New                       |
|                          | Screen (Update Mode) | CM Authorization Details    | Save                      |
|                          | Screen (Update Mode) | CM Authorization Details    | Save                      |
|                          | Screen (Update Mode) | CM Authorization            | Export                    |
|                          | Screen (Update Mode) | CM Authorization            | Export                    |
|                          | Screen (Update Mode) | CM Authorization            | New                       |
|                          | Screen (Update Mode) | CM Authorization            | New                       |
|                          | Screen (Update Mode) | DSM 5 Diagnosis             | New                       |
|                          | Screen (Update Mode) | DSM 5 Diagnosis             | Print                     |
|                          | Screen (Update Mode) | DSM 5 Diagnosis             | Save                      |
|                          | Screen (Update Mode) | DSM 5 Diagnosis             | Sign                      |
|                          | Screen (Update Mode) | My Caseload                 | Export                    |
|                          | Screen (Update Mode) | My Documents                | Export                    |
|                          | Screen (Update Mode) | My Preferences              | New                       |
|                          | Screen (Update Mode) | My Preferences              | Save                      |
|                          | Screen (Update Mode) | My Services                 | Export                    |
|                          | Screen (Update Mode) | Treatment Plan Addendum     | Print                     |
|                          | Screen (Update Mode) | Treatment Plan Annual       | Print                     |
|                          | Screens              | Administration              | Add/Modify Payer          |
|                          | Screens              | Administration              | Adjudication Rule Detail  |

| If you can't access this screen | You Need Permission<br>Type | Parent         | Permission Item                             |
|---------------------------------|-----------------------------|----------------|---------------------------------------------|
|                                 | Screens                     | Administration | Adjudication Rules Insurer<br>Pop up        |
|                                 | Screens                     | Administration | Advanced Billing Code                       |
|                                 | Screens                     | Administration | Advanced Claim Formats<br>for Plan          |
|                                 | Screens                     | Administration | Advanced Provider ID<br>Definition for Plan |
|                                 | Screens                     | Administration | Available Codes                             |
|                                 | Screens                     | Administration | Available Plans                             |
|                                 | Screens                     | Administration | Banner Detail                               |
|                                 | Screens                     | Administration | Procedure Code Details                      |
|                                 | Screens                     | Administration | Procedure Code Details                      |
|                                 | Screens                     | Administration | Procedure Code Details                      |
|                                 | Screens                     | Administration | Quick Actions Popup                         |
|                                 | Screens                     | Client         | Authorization Details                       |
|                                 | Screens                     | Client         | Authorization Details                       |
|                                 | Screens                     | Client         | Authorization Reasons                       |
|                                 | Screens                     | Client         | Claim Entry - Institutional                 |
|                                 | Screens                     | Client         | Claim Entry - Institutional                 |
|                                 | Screens                     | Client         | Claim Entry - Professional                  |
|                                 | Screens                     | Client         | Claim Entry - Professional                  |
|                                 | Screens                     | Client         | Client Authorizations                       |
|                                 | Screens                     | Client         | Client Information General                  |
|                                 | Screens                     | Client         | CM Authorization Details                    |
|                                 | Screens                     | Client         | CM Client Authorization<br>Details          |
|                                 | Screens                     | Client         | CM Client Search                            |
|                                 | Screens                     | Client         | Provider Search                             |
|                                 | Screens                     | Client         | Provider Search                             |
|                                 | Screens                     | Client         | Providers                                   |
|                                 | Screens                     | My Office      | 837 Batch Details                           |
|                                 | Screens                     | My Office      | 837 Claim Line Details                      |
|                                 | Screens                     | My Office      | 837 File Details                            |
|                                 | Screens                     | My Office      | 837 File Import                             |
|                                 | Screens                     | My Office      | 837 File Text                               |
|                                 | Screens                     | My Office      | 837 Import Claim Lines                      |
|                                 | Screens                     | My Office      | Appeal Authorizations<br>Detail Popup       |
|                                 | Screens                     | My Office      | Appeal Details                              |
|                                 | Screens                     | My Office      | Appeal Letter Detail Popup                  |
|                                 | Screens                     | My Office      | Claim Entry - Institutional                 |
|                                 | Screens                     | My Office      | Claim Entry - Institutional                 |
|                                 | Screens                     | My Office      | Claim Entry - Professional                  |
|                                 | Screens                     | My Office      | Claim Entry - Professional                  |
|                                 | Screens                     | My Office      | Client Payment                              |
|                                 | Screens                     | My Office      | CM Checks Validate                          |
|                                 | Screens                     | My Office      | r assworu<br>Consumer Anneal                |
|                                 | Screens                     | My Office      | Provider Search                             |
|                                 | Screens                     | My Office      | Provider Staff Datails                      |
|                                 | Screens                     | Provider       | Associated Droviders                        |
|                                 | percens                     |                | rassociated Floviders                       |

| If you can't access this screen | You Need Permission<br>Type | Parent                  | Permission Item                        |
|---------------------------------|-----------------------------|-------------------------|----------------------------------------|
|                                 | Screens                     | Provider                | Contact Person Information             |
|                                 | Screens                     | Provider                | Contract Details                       |
|                                 | Screens                     | Provider                | Contract Rates                         |
|                                 | Screens                     | Provider                | Contract Rules                         |
|                                 | Screens                     | Provider                | Contracts Rates                        |
|                                 | Screens                     | Provider                | Credentialing Billing Codes            |
|                                 | Screens                     | Provider                | Credentialing Details                  |
|                                 | Screens                     | Provider                | New Provider                           |
|                                 | Screens                     | Provider                | Provider Information<br>General        |
|                                 | Screens                     | Provider                | Site Information                       |
|                                 | Screens                     | Provider                | Site Review Detail                     |
|                                 | Screens                     | Utilization Management  | Auth Codes                             |
|                                 | Screens                     | Utilization Management  | Authorization Code Details             |
|                                 | Screens                     | Utilization Management. | Authorization Details                  |
|                                 | Screens                     | Utilization Management  | Authorization Documents                |
|                                 | Staff List                  |                         | Clinician                              |
|                                 | Staff List                  |                         | Prescriber                             |
|                                 | Staff List                  |                         | Program Manager                        |
|                                 | Widgets                     |                         | Care Management New<br>Alerts/Messages |
|                                 | Widgets                     |                         | New Alerts/Messages                    |
|                                 | Widgets                     |                         | Provider Authorizations                |
|                                 | Widgets                     |                         | Provider Claims                        |
|                                 | Widgets                     |                         | Provider Contracts                     |
|                                 | Widgets                     |                         | Providers                              |